## The PISO-CM100U's Application for PM-213x-CAN Power Meter SDK User Manual

#### Warranty

All products manufactured by ICP DAS are under warranty regarding defective materials for a period of one year, beginning from the date of delivery to the original purchaser.

#### Warning

ICP DAS assumes no liability for any damage resulting from the use of this product. ICP DAS reserves the right to change this manual at any time without notice. The information furnished by ICP DAS is believed to be accurate and reliable. However, no responsibility is assumed by ICP DAS for its use, not for any infringements of patents or other rights of third parties resulting from its use.

#### Copyright

Copyright @ 2009 by ICP DAS Co., Ltd. All rights are reserved.

#### Trademark

The names used for identification only may be registered trademarks of their respective companies.

#### **Contact US**

If you have any problem, please feel free to contact us. You can count on us for quick response.

Email: service@icpdas.com

# 改版資訊

| Manual<br>Version | Firmware<br>Version | Date          | Author | Content       |
|-------------------|---------------------|---------------|--------|---------------|
| 1.0               | 1.0                 | 2011<br>11/11 | Johney | First Version |

# TABLE OF CONTENTS

| 1. | THE CAN BUS POWER METER OVERVIEW                                                                                                    | 5                                                                                            |
|----|----------------------------------------------------------------------------------------------------|----------------------------------------------------------------------------------------------|
|    | 1.1 CAN BUS INTRODUCTION                                                                                                    | 5                                                                                            |
|    | 1.2 CAN BUS POWER METER APPLICATIONS                                                                                                    | 6                                                                                            |
|    | 1.3 Features of the CAN bus and Power Meter                                                                                                    | 7                                                                                            |
| 2. | PISO-CM100U HARDWARE CONFIGURATION                                                                                                    | 9                                                                                            |
|    | 2.1 PISO-CM100U BOARD LAYOUT                                                                                                    | 9                                                                                            |
|    | 2.2 JUMPER SELECTION                                                                                                    | 10                                                                                           |
|    | 2.3 CAN CONNECTOR PIN ASSIGNMENT                                                                                                    | 12                                                                                           |
|    | 2.3.1 5-pin screw terminal connector                                                                                                    | 12                                                                                           |
|    | 2.3.2 9-pin D-sub male connectors                                                                                                    | 13                                                                                           |
|    | 2.3.3 CAN Wire connection                                                                                                    | 14                                                                                           |
|    | 2.4 LED INDICATOR                                                                                                    | 15                                                                                           |
|    | 2.4.1 Green LED Indicator                                                                                                    | 15                                                                                           |
|    | 2.4.2 Red LED Indicator                                                                                                    | 15                                                                                           |
|    | 2.5 PISO-CM100U HARDWARE INSTALLATION                                                                                                    | 16                                                                                           |
| 3. | SOFTWARE AND FIRMWARE INSTALLATION                                                                                                    | 17                                                                                           |
|    | 3.1 INSTALL PISO-CM100U SOFTWARE                                                                                                    | 17                                                                                           |
|    | 3.1 Download the Power Meter Management Firmware                                                                                                    | 18                                                                                           |
|    |                                                                                                    |                                                                                              |
| 4. | PISO-CM100U POWER METER SDK DESCRIPTION                                                                                                    | 20                                                                                           |
| 4. | PISO-CM100U POWER METER SDK DESCRIPTION                                                                                                    | <b>20</b>                                                                                    |
| 4. | PISO-CM100U POWER METER SDK DESCRIPTION<br>4.1 DLL LIBRARY DEFINITION AND DESCRIPTION<br>4.2 FUNCTION RETURN CODE                                                                                                    | <b>20</b><br>20                                                                              |
| 4. | PISO-CM100U POWER METER SDK DESCRIPTION                                                                                                    | <b>20</b><br>20<br>21<br>22                                                                  |
| 4. | PISO-CM100U POWER METER SDK DESCRIPTION.         4.1 DLL LIBRARY DEFINITION AND DESCRIPTION         4.2 FUNCTION RETURN CODE         4.3 POWER METER MANAGEMENT SDK DESCRIPTION         4.3.1 CM100PM_TotalCM100Board                                                                                                    | 20<br>20<br>21<br>22<br>22                                                                   |
| 4. | PISO-CM100U POWER METER SDK DESCRIPTION.         4.1 DLL LIBRARY DEFINITION AND DESCRIPTION         4.2 FUNCTION RETURN CODE         4.3 POWER METER MANAGEMENT SDK DESCRIPTION         4.3.1 CM100PM_TotalCM100Board         4.3.2 CM100PM_ActiveBoard                                                                                                    | 20<br>21<br>22<br>22<br>22                                                                   |
| 4. | PISO-CM100U POWER METER SDK DESCRIPTION.4.1 DLL LIBRARY DEFINITION AND DESCRIPTION4.2 FUNCTION RETURN CODE4.3 POWER METER MANAGEMENT SDK DESCRIPTION4.3.1 CM100PM_TotalCM100Board4.3.2 CM100PM_ActiveBoard4.3.3 CM100PM_CloseBoard                                                                                                    | 20<br>21<br>22<br>22<br>23<br>24                                                             |
| 4. | PISO-CM100U POWER METER SDK DESCRIPTION.4.1 DLL LIBRARY DEFINITION AND DESCRIPTION4.2 FUNCTION RETURN CODE4.3 POWER METER MANAGEMENT SDK DESCRIPTION4.3.1 CM100PM_TotalCM100Board4.3.2 CM100PM_ActiveBoard4.3.3 CM100PM_CloseBoard4.3.4 CM100PM_GetDLLVersion                                                                                                    | 20<br>21<br>22<br>22<br>23<br>24<br>25                                                       |
| 4. | PISO-CM100U POWER METER SDK DESCRIPTION.4.1 DLL LIBRARY DEFINITION AND DESCRIPTION4.2 FUNCTION RETURN CODE4.3 POWER METER MANAGEMENT SDK DESCRIPTION4.3.1 CM100PM_TotalCM100Board4.3.2 CM100PM_ActiveBoard4.3.3 CM100PM_CloseBoard4.3.4 CM100PM_GetDLLVersion4.3.5 CM100PM_GetFirmwareVersion                                                                                                    | 20<br>21<br>22<br>22<br>23<br>24<br>25<br>26                                                 |
| 4. | PISO-CM100U POWER METER SDK DESCRIPTION.4.1 DLL LIBRARY DEFINITION AND DESCRIPTION4.2 FUNCTION RETURN CODE4.3 POWER METER MANAGEMENT SDK DESCRIPTION4.3.1 CM100PM_TotalCM100Board4.3.2 CM100PM_ActiveBoard4.3.3 CM100PM_CloseBoard4.3.4 CM100PM_GetDLLVersion4.3.5 CM100PM_GetFirmwareVersion4.3.6 CM100PM_ResetFirmware                                                                                                    | 20<br>21<br>22<br>22<br>23<br>24<br>25<br>26<br>27                                           |
| 4. | PISO-CM100U POWER METER SDK DESCRIPTION.4.1 DLL LIBRARY DEFINITION AND DESCRIPTION4.2 FUNCTION RETURN CODE4.3 POWER METER MANAGEMENT SDK DESCRIPTION4.3.1 CM100PM_TotalCM100Board4.3.2 CM100PM_ActiveBoard4.3.3 CM100PM_CloseBoard4.3.4 CM100PM_CloseBoard4.3.5 CM100PM_GetDLLVersion4.3.6 CM100PM_ResetFirmware4.3.7 CM100PM_GetPMIDs                                                                                                    | 20<br>21<br>22<br>22<br>23<br>24<br>25<br>26<br>27<br>28                                     |
| 4. | PISO-CM100U POWER METER SDK DESCRIPTION.4.1 DLL LIBRARY DEFINITION AND DESCRIPTION4.2 FUNCTION RETURN CODE4.3 POWER METER MANAGEMENT SDK DESCRIPTION4.3.1 CM100PM_TotalCM100Board4.3.2 CM100PM_ActiveBoard4.3.3 CM100PM_CloseBoard4.3.4 CM100PM_GetDLLVersion4.3.5 CM100PM_GetFirmwareVersion4.3.6 CM100PM_ResetFirmware4.3.7 CM100PM_GetPMIDs4.3.8 CM100PM_SetPMIDs                                                                                                    | 20<br>21<br>22<br>22<br>23<br>24<br>25<br>26<br>27<br>28<br>29                               |
| 4. | PISO-CM100U POWER METER SDK DESCRIPTION         4.1 DLL LIBRARY DEFINITION AND DESCRIPTION         4.2 FUNCTION RETURN CODE         4.3 POWER METER MANAGEMENT SDK DESCRIPTION         4.3.1 CM100PM_TotalCM100Board         4.3.2 CM100PM_ActiveBoard         4.3.3 CM100PM_CloseBoard         4.3.4 CM100PM_GetDLLVersion         4.3.5 CM100PM_GetFirmwareVersion         4.3.6 CM100PM_GetPMIDs         4.3.8 CM100PM_GetPMIDs         4.3.9 CM100PM_GetBaudRate                                                                                                    | 20<br>21<br>22<br>22<br>23<br>24<br>25<br>26<br>27<br>28<br>28<br>29<br>30                   |
| 4. | PISO-CM100U POWER METER SDK DESCRIPTION.4.1 DLL LIBRARY DEFINITION AND DESCRIPTION4.2 FUNCTION RETURN CODE4.3 POWER METER MANAGEMENT SDK DESCRIPTION4.3.1 CM100PM_TotalCM100Board4.3.2 CM100PM_ActiveBoard4.3.3 CM100PM_CloseBoard4.3.4 CM100PM_GetDLLVersion4.3.5 CM100PM_GetFirmwareVersion4.3.6 CM100PM_ResetFirmware4.3.7 CM100PM_GetPMIDs4.3.8 CM100PM_SetPMIDs4.3.9 CM100PM_SetBaudRate4.3.10 CM100PM_SetBaudRate                                                                                                    | 20<br>21<br>22<br>22<br>23<br>24<br>25<br>26<br>27<br>28<br>29<br>30<br>31                   |
| 4. | PISO-CM100U POWER METER SDK DESCRIPTION.         4.1 DLL LIBRARY DEFINITION AND DESCRIPTION         4.2 FUNCTION RETURN CODE         4.3 POWER METER MANAGEMENT SDK DESCRIPTION         4.3.1 CM100PM_TotalCM100Board         4.3.2 CM100PM_ActiveBoard         4.3.3 CM100PM_CloseBoard         4.3.4 CM100PM_GetDLLVersion         4.3.5 CM100PM_GetFirmwareVersion         4.3.6 CM100PM_GetFirmware         4.3.7 CM100PM_GetPMIDs         4.3.8 CM100PM_GetPMIDs         4.3.9 CM100PM_GetBaudRate         4.3.10 CM100PM_SetBaudRate         4.3.11 CM100PM_SetAutoRespTime      | 20<br>21<br>22<br>22<br>23<br>24<br>25<br>26<br>27<br>28<br>29<br>30<br>31<br>32             |
| 4. | PISO-CM100U POWER METER SDK DESCRIPTION                                                                                                    | 20<br>21<br>22<br>22<br>23<br>24<br>25<br>26<br>27<br>28<br>29<br>30<br>31<br>32<br>33       |
| 4. | PISO-CM100U POWER METER SDK DESCRIPTION.         4.1 DLL LIBRARY DEFINITION AND DESCRIPTION         4.2 FUNCTION RETURN CODE         4.3 POWER METER MANAGEMENT SDK DESCRIPTION         4.3.1 CM100PM_TotalCM100Board         4.3.2 CM100PM_ActiveBoard         4.3.3 CM100PM_CloseBoard         4.3.4 CM100PM_GetDLLVersion         4.3.5 CM100PM_GetFirmware Version         4.3.6 CM100PM_GetFirmware         4.3.7 CM100PM_GetPMIDs         4.3.8 CM100PM_SetPMIDs         4.3.9 CM100PM_GetBaudRate         4.3.10 CM100PM_SetAutoRespTime         4.3.12 CM100PM_GetAutoRespTime | 20<br>21<br>22<br>22<br>23<br>24<br>25<br>26<br>27<br>28<br>29<br>30<br>31<br>32<br>33<br>34 |

| 4.3.14 CM1     | 100PM_StopAutoResp                    |    |
|----------------|---------------------------------------|----|
| 4.3.15 CM1     | 100PM_GetCANStatus                    |    |
| 4.3.16 CM1     | 100PM_GetPowerMeterStatus             |    |
| 4.3.17 CM1     | 100PM_ReadData                        |    |
| 4.3.18 CM1     | 100PM_ReadAllData_BYTE                |    |
| 4.3.19 CM1     | 100PM_ReadAllData_FLOAT               | 41 |
| 4.3.20 CM1     | 100PM_GetRatioCMD                     |    |
| 4.3.21 CM1     | 100PM_GetRatioValue                   |    |
| 4.3.22 CM1     | 100PM_SetRatioCMD                     |    |
| 4.3.23 CM1     | 100PM_SetRatioResp                    |    |
| 4.3.24 CM1     | 100PM_GetPMFirmVerCMD                 |    |
| 4.3.25 CM1     | 100PM_GetPMFirmVerValue               |    |
| 4.3.26 CM1     | 100PM_SetNewPMIDCMD                   |    |
| 4.3.27 CM1     | 100PM_SetNewPMIDResp                  |    |
| 4.4 The Flow C | Chart of the Development              |    |
| 4.4.1 The F    | Now Chart of the Fast Development     |    |
| 4.4.2 The F    | Flow Chart of the General Development | 51 |
| 5. CAN_POWE    | ER_METER SOFTWARE UTILITY             | 52 |
| 5.1 ACTIVATE   | PISO-CM100U BOARD                     |    |
| 5.2 Reset the  | FIRMWARE IN THE PISO-CM100U           |    |
| 5.3 START/STO  | OP AUTOMATIC RESPONSE                 |    |
| 5.4 PARAMETE   | ER CONFIGURATION OF POWER METER       |    |
| 5.4.1 CAN      | bus Baud Rate                         |    |
| 5.4.2 The T    | Time of Automatic Response            |    |
| 5.4.3 The L    | ist of the Power Meter                |    |
| 5.5 DISPLAY TH | HE REAL-TIME POWER INFORMATION        |    |
| 5.6 Advanced   | PARAMETER OF POWER METER              | 61 |
| 5.6.1 The R    | Ratio Parameters of the Power Meter   |    |
| 5.6.2 The fi   | irmware version of the Power Meter    |    |
|                |                                       |    |
| 5.6.3 Chang    | ge the ID of the Power Meter          | 64 |

## 1. The CAN bus Power Meter Overview

### 1.1 CAN bus Introduction

The Controller Area Network (CAN) is a serial communication way, which efficiently supports distributed real-time control with a very high level of security. It provides the error process mechanisms and message priority concepts. These features can improve the network reliability and transmission efficiency. Furthermore, CAN supplies the multi-master capabilities, and is especially suited for networking "intelligent" devices as well as sensors and actuators within a system or sub-system.

The CAN bus has perfect superiority over other serial communication buses. Here shows the features.

- 1. Physical layer with fault tolerance and anti-noise.
- 2. Hardware built-in five fast and stable error detecting mechanisms.
- 3. The arbitration guarantees the prioritization of collided messages.
- 4. Support Multi-master communication mechanism
- 5. The CAN bus has longer communication distance.
- 6. Good ability in integrating different CAN protocol.

Based on the superior features, those industries focusing on higher safety apply a lot of CAN bus systems. The common industries are listed as below.

- 1. Industrial Control.
- 2. Farming Machine.
- 3. Aircraft electricity.
- 4. Vehicle Monitoring.
- 5. Semiconductor equipment.
- 6. Biotechnology and medical industry.
- 7. Reservoir and bridge safety.
- 8. Military industry.
- 9. Factory automation.
- 10. HVAC System and equipment.

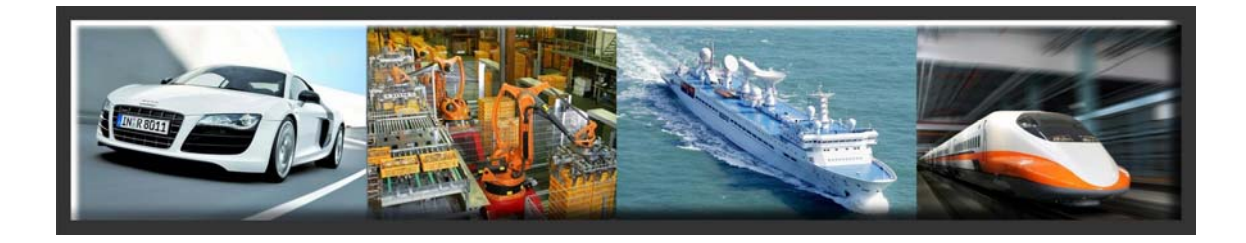

## 1.2 CAN bus Power Meter Applications

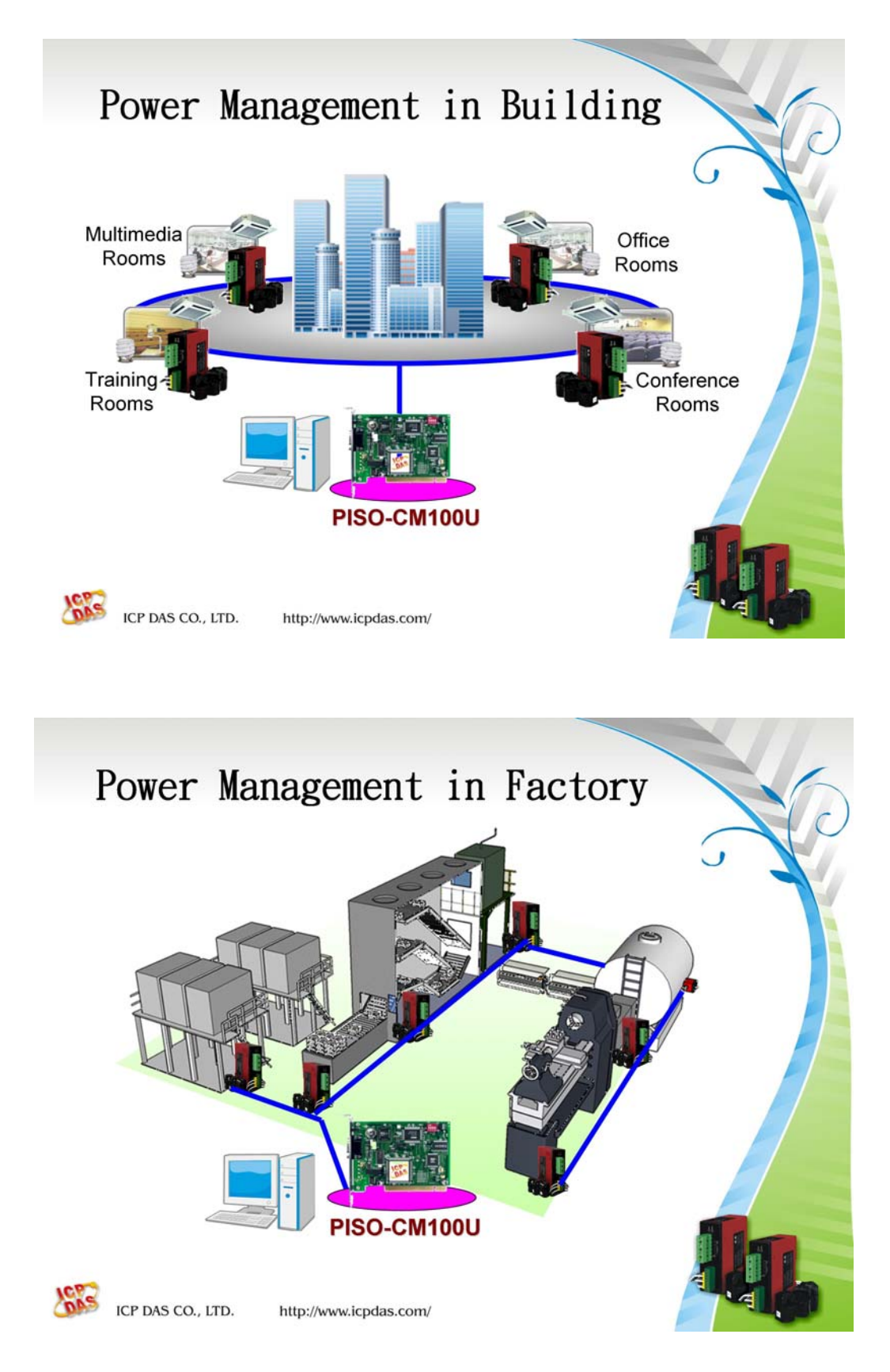

## 1.3 Features of the CAN bus and Power Meter

#### **CAN bus Power Meter Features**

- NXP TJA1042 CAN transceiver
- Follow CiA CAN 2.0B specification
- Support Auto-Response mode and Polling mode
- Support baud rate 125 kbps, 250 kbps and 500 kbps
- Support up to 255 nodes on the CAN network
- 2500 Vrms isolation on CAN port.
- 4 kV ESD protection on CAN port.
- CAN bus provides better capability in noise suppression
- Support arbitration mechanism to avoid collision.
- Support error detection and error correction on CAN bus.
- Operating Temperature is -10  $^{\circ}$ C ~ +70  $^{\circ}$ C

#### Illustration of the Polling mode:

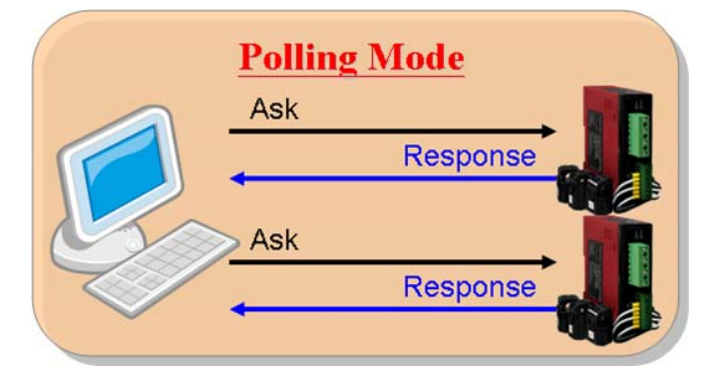

Illustration of the "Auto-Response" mode

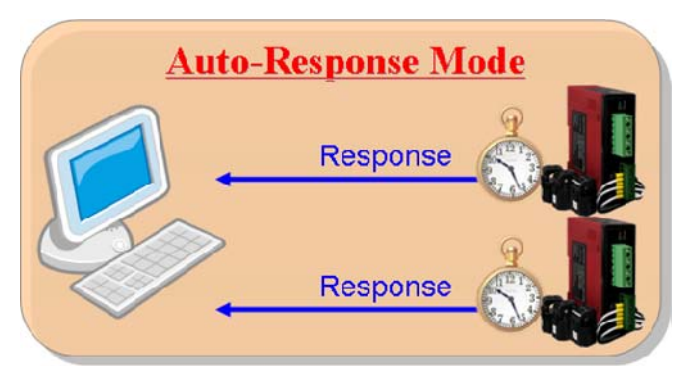

#### PISO-CM100U Power Meter Firmware Features

- Philip SJA1000 CAN controller.
- NXP 82c250 CAN transceiver.
- 2500 Vrms photo-isolation protection on CAN side.
- Support both PM-2133-CAN and PM-2134-CAN series power meter.
- Support programmable baud rate 125 kbps, 250 kbps and 500 kbps
- Managing up to 45 power meters with single PISO-CM100U.
- Collecting power information of all power meters automatically.
- The scan time of 45 power meters is only 368ms @500kbps.
- Monitoring the communicating status of the power meters.
- CAN bus provides better capability in noise suppression
- Support arbitration mechanism to avoid collision.
- Support error detection and error correction on CAN bus.

## 2. PISO-CM100U Hardware Configuration

This section will describe the hardware settings of the PISO-CM100U. This information includes the wire connection and terminal resistance configuration.

## 2.1 PISO-CM100U Board Layout

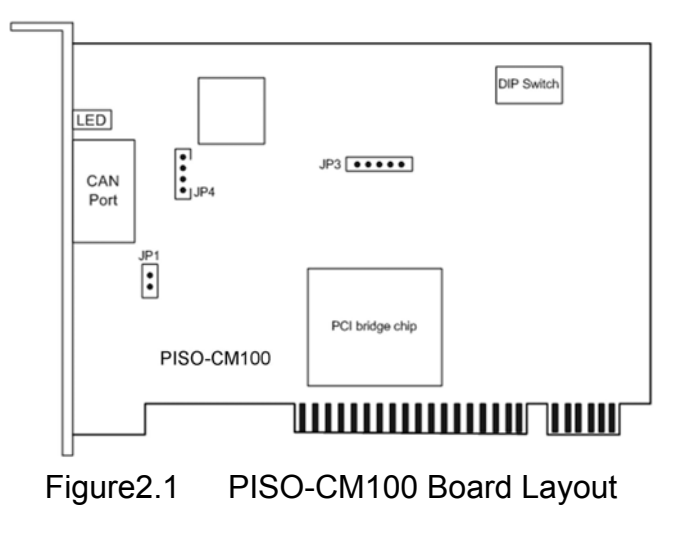

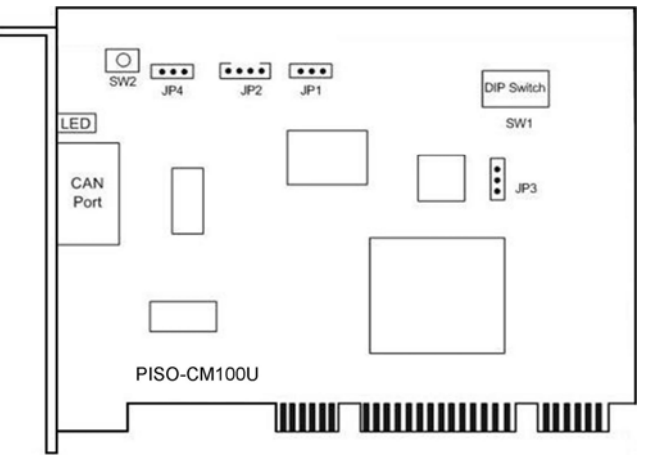

Figure 2.2 PISO-CM100U Board Layout

**Note:** PISO-CM100-T layout is similar with PISO-CM100-D and PISO-CM100U-T layout is similar with PISO-CM100U-D. The only difference is the position of CAN port connector. The positions of jumper or DIP switch are the same. Therefore, users can also refer to the PISO-CM100/100U-D layout to configure the jumper or DIP switch if they use PISO-CM100/100U-T.

## 2.2 Jumper Selection

The following table shows the definition of jumpers or DIP switch. Users need to refer to this table to configure the PISO-CM100-D/T and PISO-CM100U-D/T hardware.

PISO-CM100:

| Jumper     | Description                                                                                                    | Status                                                                      |
|------------|----------------------------------------------------------------------------------------------------|-----------------------------------------------------------------------------|
| JP1        | CAN Port $120\Omega$ terminal resistance. "Enable" means CAN port with $120\Omega$ resistance. "Disable" means CAN port without resistance.                                                                                                    | JP1 JP1<br>Enable Disable                                                   |
| JP3        | Reset pin for download error. If users want to update firmware but the process is fail, users can enable this jumper to reset the PISO-CM100-D/T into download mode.                                                                                                    | JP3 JP3<br>•••••<br>Enable Disable                                          |
| JP4        | Reserved                                                                                                    | Reserved                                                                    |
| DIP switch | DIP switch is used to set the PISO-<br>CM100 board No. Switch1 is for bit0,<br>switch2 is for bit1 and so forth. For<br>example, if the left-hand-side switch<br>(switch 1) is ON, the board No. is set to<br>1. The range of board No. is from 0 to<br>15. Be careful that the board No. for<br>each PISO-CM100-D/T and PISO-<br>CM100U-D/T must be unique in the PC. | DIP switch<br>ON<br>1 2 3 4<br>This situation indicates<br>the board No. 1. |

Table 2.1 PISO-CM100 Jumper or DIP switch selections

#### PISO-CM100U:

| Jumper            | Description                                                                                                    | Status                                                                      |
|-------------------|----------------------------------------------------------------------------------------------------|-----------------------------------------------------------------------------|
| JP1<br>JP2<br>JP3 | Reserved                                                                                                    | Reserved                                                                    |
| SW2               | Reset button for download error. If<br>users want to update firmware but the<br>process is fail, users can click this<br>button to reset the PISO-CM100U into<br>download mode.                                                                                                    | Swz                                                                         |
| JP4               | CAN Port $120\Omega$ terminal resistance. "Enable" means CAN port with $120\Omega$ resistance. "Disable" means CAN port without resistance.                                                                                                    | JP4 JP4<br>Enable Disable                                                   |
| DIP switch        | DIP switch is used to set the PISO-<br>CM100 board No. Switch1 is for bit0,<br>switch2 is for bit1 and so forth. For<br>example, if the left-hand-side switch<br>(switch 1) is ON, the board No. is set to<br>1. The range of board No. is from 0 to<br>15. Be careful that the board No. for<br>each PISO-CM100-D/T and PISO-<br>CM100U-D/T must be unique in the PC. | DIP switch<br>ON<br>1 2 3 4<br>This situation indicates<br>the board No. 1. |

Table 2.2 PISO-CM100U Jumper or DIP switch selections

## 2.3 CAN Connector Pin Assignment

The PISO-CM100U-T is equipped with one **5-pin screw terminal connector** and the PISO-CM100U-D is equipped with one **9-pin D-sub male connector** for wire connection of the CAN bus. The connector's pin assignment is specified as following:

#### 2.3.1 5-pin screw terminal connector

The 5-pin screw terminal connector of the CAN bus interface is shown in Figure 2.4. The details for the pin assignment are presented in Table 2.2.

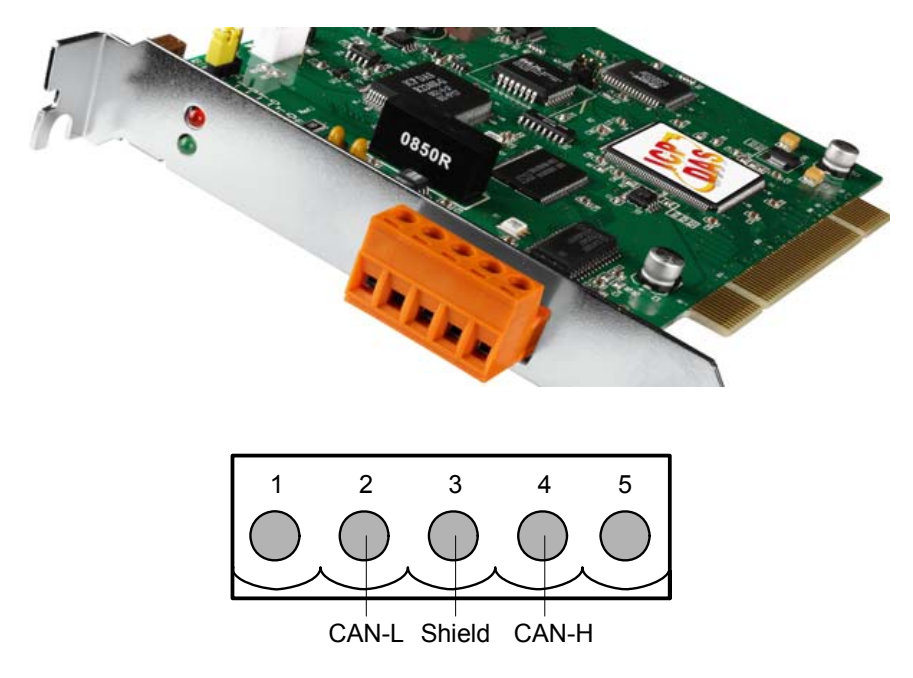

Figure 2.4 5-pin screw terminal connector

| Pin No. | Signal   | Description                       |
|---------|----------|-----------------------------------|
| 1       | N/A      | No use                            |
| 2       | CAN_H    | CAN High bus line (dominant high) |
| 3       | CAN_SHLD | Optional CAN Shield               |
| 4       | CAN_L    | CAN Low bus line (dominant low)   |
| 5       | N/A      | No use                            |

Table 2.2: Pin assignment of 5-pin screw terminal connector

#### 2.3.2 9-pin D-sub male connectors

The 9-pin D-sub male connector of the CAN bus interface is shown in Figure 2.5 and the corresponding pin assignments are given in Table 2.3.

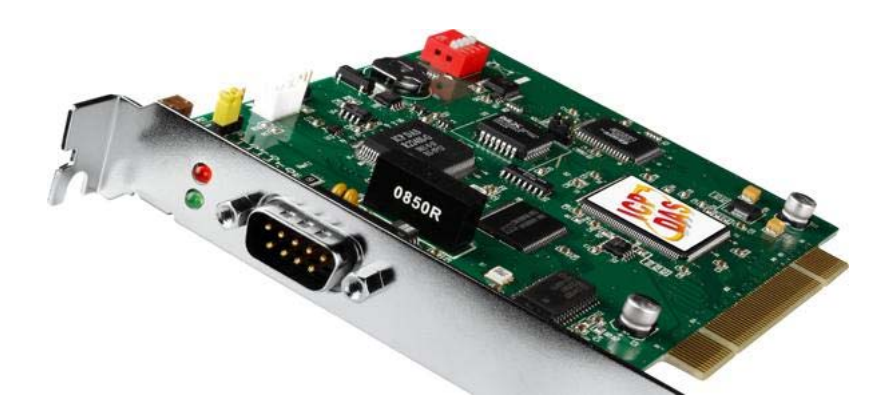

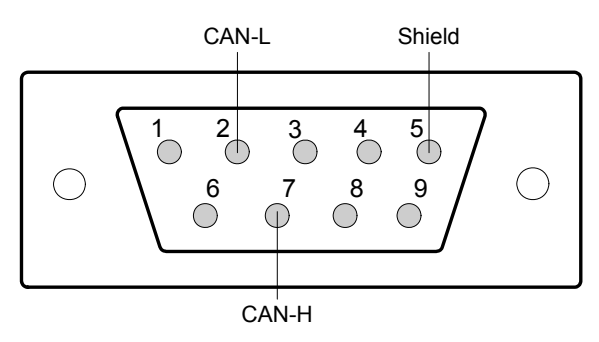

Figure 2.5 9-pin D-sub male connector

| Pin No. | Signal   | Description                       |
|---------|----------|-----------------------------------|
| 1       | N/A      | No use                            |
| 2       | CAN_L    | CAN Low bus line (dominant low)   |
| 3       | N/A      | No use                            |
| 4       | N/A      | No use                            |
| 5       | CAN_SHLD | Optional CAN Shield               |
| 6       | N/A      | No use                            |
| 7       | CAN_H    | CAN High bus line (dominant high) |
| 8       | N/A      | No use                            |
| 9       | N/A      | No use                            |

Table 2.3 Pin assignment of the 9-pin D-sub male connector

#### 2.3.3 CAN Wire connection

In order to minimize the reflection effects on the CAN bus line, the CAN bus line has to be terminated at both ends by two terminal resistances as in the following figure. According to the ISO 11898-2 spec, each terminal resistance is 120 $\Omega$  (or between 108 $\Omega$ ~132 $\Omega$ ). The length related resistance should have 70 m $\Omega$ /m. Users should check the resistances of the CAN bus, before they install a new CAN network.

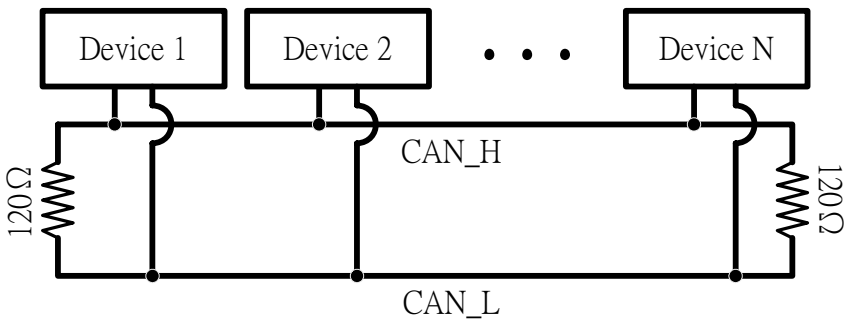

Figure 2.6 CAN bus network topology

Moreover, to minimize the voltage drop over long distances, the terminal resistance should be higher than the value defined in the ISO 11898-2. The following table can be used as a good reference.

|                       | Bus Cable                              | Terminal                                                       |            |
|-----------------------|----------------------------------------|----------------------------------------------------------------|------------|
| Bus Length<br>(meter) | Length Related<br>Resistance<br>(mΩ/m) | Length Related<br>Resistance<br>(mΩ/m) Cross Section<br>(Type) |            |
| 0~40                  | 70                                     | 0.25(23AWG)~<br>0.34mm <sup>2</sup> (22AWG)                    | 124 (0.1%) |
| 40~300                | < 60                                   | 0.34(22AWG)~<br>0.6mm²(20AWG)                                  | 127 (0.1%) |
| 300~600               | < 40                                   | 0.5~0.6mm <sup>2</sup><br>(20AWG)                              | 150~300    |
| 600~1K                | < 20                                   | 0.75~0.8mm <sup>2</sup><br>(18AWG)                             | 150~300    |

Table 2.4 Relationship between cable characteristics and terminal resistance

## 2.4 LED Indicator

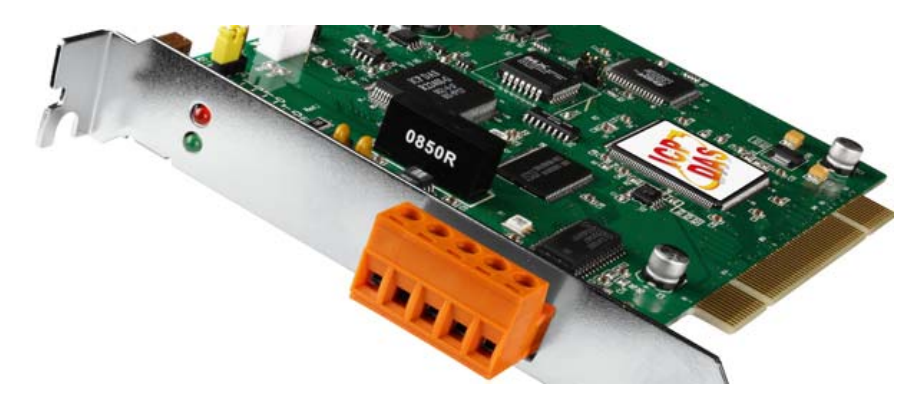

#### 2.4.1 Green LED Indicator

[Green] LED represents the status of the remote power meters.

(1). Green LED solid on :

It represents that all remote power meters are normal.

(2). Green LED twinkle :

It represents that at least one power meters occur errors. This situation sometime represents that the power meter has no response or is out of order. You can use PISO-CM100U function call to realize what happens with those power meters.

#### 2.4.2 Red LED Indicator

[Red] LED represents the CAN bus status. When it turns on or twinkling, the CAN bus occurs some errors.

(1). [Red] LED twinkle :

It represents the CAN in error situation. This error sometime caused by the following reasons.

(a) Check if the baud rate between PISO-CM100U and power meters is unequal.

(b) Check if the terminal resistances only added on both the end of the CAN bus.

(c) Check if the CAN High and CAN Low has wrong connection.

(d) Check if the CAN bus is connecting with the power meters.

## 2.5 PISO-CM100U Hardware Installation

When users want to use PISO-CM100U-D/T, the hardware installation needs to be finished as following steps.

- 1. Shutdown your personal computer.
- 2. Configure the DIP switch and JP4 of the PISO-CM100U-D/T for the board No. and the terminal resistance. The more detail information could be found on the figure 2.1 and table 2.1.
- 3. Check JP3 and JP2 status of PISO-CM100U-D/T. If necessary, enable them.
- Find an empty PCI slot for the PISO-CM100U-D/T on the mother board of the personal computer. Plug the configured PISO-CM100U-D/T into this empty PCI slot.
- 5. Plug the CAN bus cable(s) into the 5-pin screw terminal connector or the 9pin D-sub connector.

When the procedure described above is completed, turn on the PC.

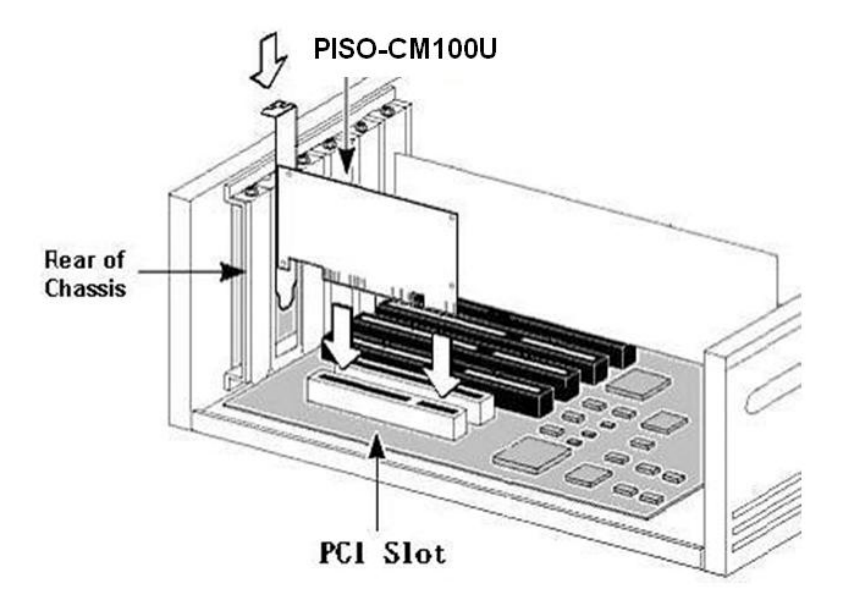

Figure 2.5 PISO-CM100U Installation

## 3. Software and Firmware Installation

## 3.1 Install PISO-CM100U Software

The PISO-CM100U DLL for power meter is CM100U\_PM.dll. It contains a lot of functionalities of power meter. Based on the driver of the PISO-CM100U, the dll library can work on the Windows 2000/XP and Win 7. The architecture of the driver as show in the Figure 3.1. The users can use the most popular development tools like VB6, Delphi, BCB6, C#, VB.NET and etc. By using those tools and CMP100U\_PM.dll, the users can develop efficient and stable power management system.

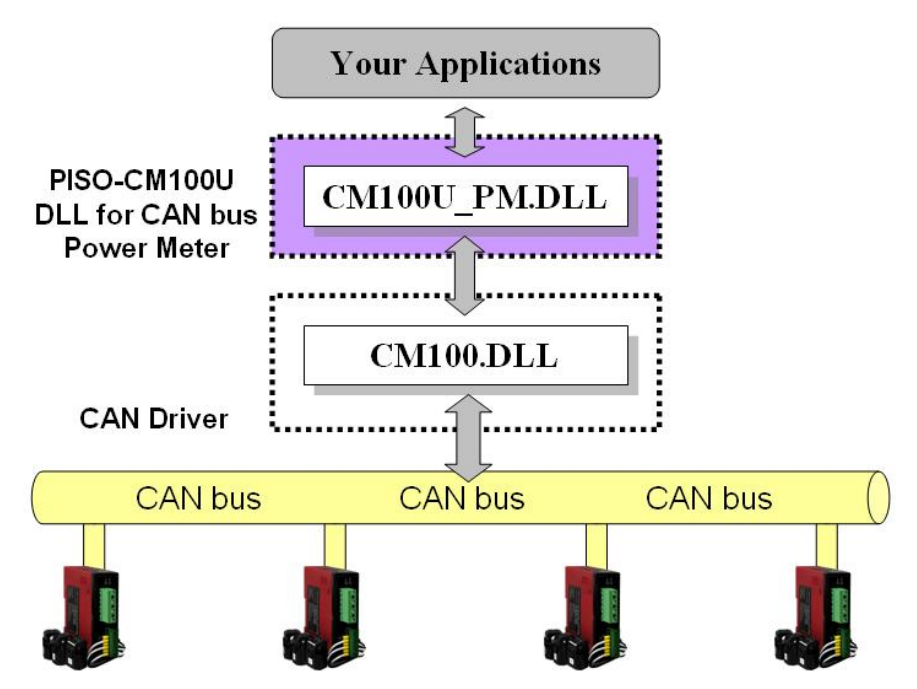

Figure 3.1 The architecture of the windows driver

Users need to get proper driver for their operation system. These drivers are in Field Bus CD in the PISO-CM100U-D/T package. The path is as follow.

#### Fieldbus CD: CAN\PCI\PISO-CM100U

The path is CAN\PCI\PISO-CM100U. Also, users can find them from our website as follow.

http://www.icpdas.com/products/Remote IO/can bus/piso-cm100u.htm

The users can refer to the manual of the PISO-CM100U for installation.

PISO-CM100U's Application for PM-213x-CAN Power Meter SDK Manual (V1.0) 2011/11/11 17

### 3.1 Download the Power Meter Management Firmware

PISO-CM100U software tool which is CANUtility.exe is located in the path C:\ICPDAS\PISO-CM100\CANUtility.exe. After running the "CANUtility", the users can find the menu of "File" which is in the left and upper side of the dialog. There is a "Update Firmware" item as shown below. By utilizing this downloading firmware functionality, we can download the power meter management firmware into the PISO-CM100U.

| Lood C    | onfirmation   | <u>m</u> bour |     |     |     |     |       |          |     |       |      |      |           |         |       |           |
|-----------|---------------|---------------|-----|-----|-----|-----|-------|----------|-----|-------|------|------|-----------|---------|-------|-----------|
| Save C    | onfiguration  |               |     |     |     |     |       |          |     |       |      |      |           |         |       |           |
| Save R    | ecention List | nex)          | R   | IR  | Dle | n E | )O(h) | D1(h)    | D2( | (h) D | 3(h) | D4(h | ) D5(h) I | D6(h)   | D7(h) | Timer(ms) |
| ouro n    | scopuon na    |               | No  | Ŧ   | 8   | -   | 11    | 22       | 33  | 3     | 44   | 55   | 66        | 77      | 88    | 100       |
| Update    | Firmware      |               | DTD | Lun | DO  |     | L DO  | D2       | DA  | IDE   | L De | L DZ |           | 04.4    | _     |           |
| NO.<br>01 | 11_betID      | 122           | M   | Len | 12  | 24  | 56    | 70       | 0P  | CD    | Do   |      |           | 5181    | us    | Add       |
| 02        | 11-bit ID     | 456           | N   | 8   | 11  | 22  | 33    | 44       | 55  | 66    | 77   | 88   | 100       | Rum     | ung   | 14.116    |
|           |               |               |     |     |     |     |       |          |     |       |      |      |           |         |       | Modify    |
|           |               |               |     |     |     |     |       |          |     |       |      |      |           |         |       | Delete    |
|           |               |               |     |     |     |     |       |          |     |       |      |      |           |         |       | Pause     |
|           |               |               |     |     |     |     |       |          | -   | 4     |      |      | 54.       |         |       |           |
| No.       | Mode          | ID            | RTR | Len | DO  | D1  | D2    | D3       | D4  | D5    | D6   | D7   | Time Star | nps(s)  |       | Rx Pause  |
| 1         | 11-bit ID     | 321           | N   | 8   | 12  | 23  | 34    | 45       | 56  | 67    | 78   | 89   | 188       | 3.13580 | 0     |           |
| 2         | 11-bit ID     | 456           | Y   | 8   |     |     |       |          |     |       |      |      | 189       | 9.09470 | 0-    | Clear     |
| 3         | 29-bit ID     | 12345678      | N   | 3   | AB  | CD  | EF    | <u> </u> |     | 1     |      |      | 190       | 0.07090 | 0     |           |
| 4         | 29-bit ID     | 12345678      | Y   | 4   |     |     |       |          |     |       |      |      | 190       | J.98370 | 0     | Goto Las  |
|           | 8             |               |     |     |     |     |       |          |     |       |      |      |           |         |       | Scrolling |
| <u>a</u>  |               |               |     |     | -   | -   |       |          |     |       |      |      |           |         |       | 1         |

When users apply the Update Firmware function, select the specified board firstly. The PISO-CM100U are listed in the Combo box. Then, click Update button to select the proper firmware for the specified board.

| Update Firmware |                      |        |
|-----------------|----------------------|--------|
| Board No Boar   | d No. 8 : PISO-CM100 | Update |
|                 |                      |        |
|                 |                      |        |

At this moment, there is a dialog to select the correct firmware. The PISO-CM100U's Application for PM-213x-CAN Power Meter SDK Manual (V1.0) 2011/11/11 18

firmware is like PMCAN 01.exe or other versions.

| Open                                        |                         |                             | 2 🔀       |
|---------------------------------------------|-------------------------|-----------------------------|-----------|
| Look in: 🥌                                  | Local Disk (C:)         |                             |           |
| RxPoll<br>System Vo<br>TC<br>test<br>Update | Olume Information       | WINDOWS<br>Windows CE Tools |           |
| <                                           |                         |                             | >         |
| File <u>n</u> ame:                          | PMCAN_01.EXE            | <u>Open</u>                 | $\supset$ |
| Files of <u>t</u> ype:                      | Execution Files (*.exe) | ▼ Cance                     |           |

After selecting the correct firmware and clicking the "Open" button, the download process will start. When finishing the download procedure, the Download OK dialog is popped up. Click OK button to continue.

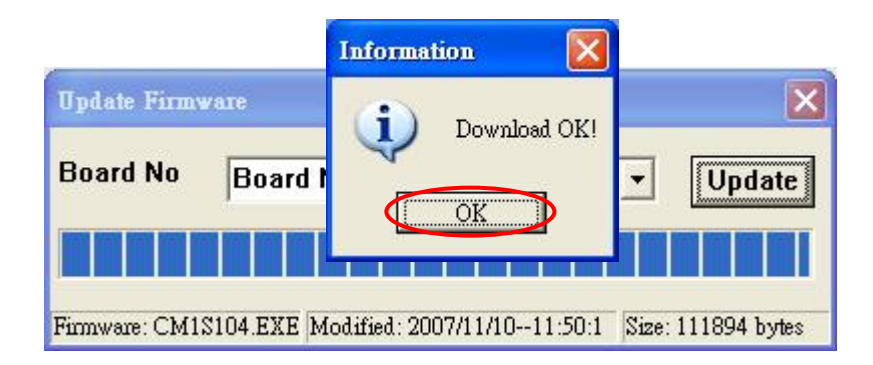

After finishing those steps, the firmware has been downloaded into the PISO-CM100U.

## 4. PISO-CM100U Power Meter SDK Description

## 4.1 DLL Library Definition and Description

All the functions provided in the CM100U\_PM.DLL or CM100PM\_DotNET.DLL have detail description in CH4.3. However, in order to make the descriptions more simply and clearly, the attributes for the both input and output parameter functions are given as **[input]** and **[output]** respectively, as shown in the following table.

| Keyword    | Set parameter by user before | Get the data from this parameter |
|------------|------------------------------|----------------------------------|
|            | calling this function?       | after calling this function?     |
| [ input ]  | Yes                          | No                               |
| [ output ] | No                           | Yes                              |

## 4.2 Function Return Code

**10035** CM100PM\_BoardModeError

| Return |                             | Operation                     |
|--------|-----------------------------|-------------------------------|
| Code   | Error ID                    | Comment                       |
| 0      |                             | No Error                      |
| Ŭ      |                             |                               |
| 1000   | CPM100PM_PMIDNotExist       | Power Meter ID does not exist |
| 1001   | CPM100PM_DataNameError      | Data Name is error            |
| 1051   | PMXS_BaudRateError          | Baud Rate is error            |
| 10001  | CM100PM_DriverError         | Driver error                  |
| 10002  | CM100PM_ActiveBoardError    | Activate error                |
| 10003  | CM100PM_BoardNumberError    | Board No. error               |
| 10004  | CM100PM_PortNumberError     | CAN port No. error            |
| 10007  | CM100PM_InitError           | Initialize error              |
| 10021  | CM100PM_SoftBufferIsEmpty   | CAN buffer is empty           |
| 10022  | CM100PM_SoftBufferIsFull    | CAN buffer is full            |
| 10023  | CM100PM_TimeOut             | Firmware responses timeout    |
| 10024  | CM100PM_SetCyclicMsgFailure | Cyclic Message fail           |
| 10025  | CM100PM_DpramOverRange      | DPRAM out of range            |
| 10026  | CM100PM_NoDpramCmd          | DPRAM has no command          |
| 10027  | CM100PM_ModeError           | Firmware is not running.      |
| 10030  | CM100PM_NoFileInside        | Firmware does not exist       |
| 10031  | CM100PM_DownloadFailure     | Loading firmware is fail.     |
| 10032  | CM100PM_EEPROMDamage        | EEPROM is out of order        |
| 10033  | CM100PM_NotEnoughSpace      | EEPROM is full.               |
| 10034  | CM100PM_StillDownloading    | It is downloading firmware    |

Table 4.2.1 Return Code

The board is under download mode.

## 4.3 Power Meter Management SDK Description

### 4.3.1 CM100PM\_TotalCM100Board

#### • Description :

The function can get the count of total boards in the PC.

#### • Syntax :

DWORD CM100PM\_TotalCM100Board (BYTE \*TotalBoards , BYTE \*BoardIDList)

#### • Parameter :

**TotalBoards:** [output] Return the amount of total boards. **BoardIDList:** [output] Return the list of all board No.

### • Return :

CM100PM\_NoError(0) : OK

#### 4.3.2 CM100PM\_ActiveBoard

#### • Description :

The function is used to activate the entire PISO-CM100U board - It must be called once before using the other functions of PISO-CM100U APIs.

• Syntax :

DWORD CM100PM\_ActiveBoard (BYTE BoardNo)

#### • Parameter :

BoardNo: [input] The board number of the PISO-CM100U.

#### • Return :

CM100PM\_NoError(0) : OK CM100PM\_DriverError(10001) : Driver error. CM100PM\_ActiveBoardError (10002) : Activate error. CM100PM\_BoardNumberError(10003) : Board No. error. CM100PM\_NoFileInside(10030) : PISO-CM100U is without firmware.

#### 4.3.3 CM100PM\_CloseBoard

#### • Description :

The function is used to stop and close the PISO-CM100U driver. This method must be called once to release the resource before exiting the user's application program.

#### • Syntax :

DWORD CM100PM\_CloseBoard (BYTE BoardNo)

#### • Parameter :

BoardNo: [input] The board number of the PISO-CM100U.

#### • Return :

#### 4.3.4 CM100PM\_GetDLLVersion

#### • Description :

By using this function, the user can query the version of the CM100U\_PM.DLL.

#### • Syntax :

DWORD CM100PM\_GetDLLVersion (void)

#### • Parameter :

None

#### • Return :

Return the DLL version information. For example: If 100(hex) is returned, it means DLL version is 1.00. If 123(hex) is returned, it means DLL version is 1.23.

#### 4.3.5 CM100PM\_GetFirmwareVersion

#### • Description :

The function can obtain the version information of the firmware inside the PISO-CM100U.

#### • Syntax :

DWORD CM100PM\_GetFirmwareVersion (BYTE BoardNo)

#### • Parameter :

**BoardNo:** [input] The board number of the PISO-CM100U.

#### • Return :

Return the firmware version information. For example: If 100(hex) is returned, it means firmware version is 1.00. If 123(hex) is returned, it means firmware version is 1.23.

#### • Error Return :

#### 4.3.6 CM100PM\_ResetFirmware

#### • Description :

The function is used to reset the PISO-CM100U. When users have changed the baud rate of CAN bus or changed other settings, the function must be called to make the modification enable.

#### • Syntax :

DWORD CM100PM\_ResetFirmware (BYTE BoardNo)

#### • Parameter :

BoardNo: [input] The board number of the PISO-CM100U.

#### • Return :

#### 4.3.7 CM100PM\_GetPMIDs

#### • Description :

This function is used to get the ID list of all the power meters which are in PISO-CM100U. The users can use this function to know which power meters are in the PISO-CM100U.

#### • Syntax :

DWORD CM100PM\_GetPMIDs (BYTE BoardNo, BYTE \*PMIDCount, BYTE \*PMIDArray)

#### • Parameter :

BoardNo: [input] The board number of the PISO-CM100U.
PMIDCount: [output] Return the amount of all power meter in the PISO-CM100U.
PMIDArray: [output] Return the ID array of all power meter in the PISO-CM100U.

#### • Return :

#### 4.3.8 CM100PM\_SetPMIDs

#### • Description :

This function is used to set the power meters into the PISO-CM100U. The users can save certain power meters into the EEPROM of the PISO-CM100U. The setting does not lose when power is off. One PISO-CM100U could manage at most 45 power meters. If the array is larger than 45 elements, this function would retrieve the forefront 45 elements.

#### • Syntax :

#### DWORD CM100PM\_SetPMIDs (BYTE BoardNo, BYTE PMIDCount, BYTE \*PMIDArray)

#### • Parameter :

**BoardNo:** [input] The board number of the PISO-CM100U. **PMIDCount:** [input] The amount of power meter which will be saved into

the PISO-CM100U.

**PMIDArray:** [input] The ID array of all power meter which will be saved into the PISO-CM100U.

#### • Return :

#### 4.3.9 CM100PM\_GetBaudRate

#### • Description :

This function can help you to get the CAN bus baud rate information of the PISO-CM100U.

#### • Syntax :

DWORD CM100PM\_GetBaudRate (BYTE BoardNo, BYTE \*BaudRate)

#### • Parameter :

BoardNo: [input] The board number of the PISO-CM100U.

BaudRate: [output] Return the baud rate of the CAN bus. BaudRate = 0, means that the baud rate is 125 kbps BaudRate = 1, means that the baud rate is 250 kbps BaudRate = 2, means that the baud rate is 500 kbps

#### • Return :

#### 4.3.10 CM100PM\_SetBaudRate

#### • Description :

This function can set the CAN bus baud rate of the PISO-CM100U. After calling this function, you must call CM100PM\_ResetFirmware to reset the firmware to make change enabled.

#### • Syntax :

DWORD CM100PM\_SetBaudRate (BYTE BoardNo, BYTE BaudRate)

#### • Parameter :

BoardNo: [input] The board number of the PISO-CM100U.

**BaudRate:** [output] Return the baud rate of the CAN bus. BaudRate = 0, means that the baud rate is 125 kbps

BaudRate = 1, means that the baud rate is 250 kbps

BaudRate = 2 , means that the baud rate is 500 kbps

#### • Return :

CM100PM\_NoError(0) : OK PMXS\_BaudRateError(1051) : Baud rate parameter is error. CM100PM\_DriverError(10001) : Driver error. CM100PM\_ActiveBoardError (10002) : Activate error. CM100PM\_BoardNumberError(10003) : Board No. error.

#### 4.3.11 CM100PM\_SetAutoRespTime

#### • Description :

This function is use to set the automatic response time of the power meter. The users can change the frequency of the automatic response. After setting new response time, the users should call CM100PM\_StartAutoResp or CM100PM\_ResetFirmware to make the new setting enable. The PISO-CM100U will send command to all power meter for this new setting.

#### • Syntax :

DWORD CM100PM\_SetAutoRespTime (BYTE BoardNo, DWORD AutoRespTime)

#### • Parameter :

**BoardNo:** [input] The board number of the PISO-CM100U. **AutoRespTime:** [input] The automatic response time in millisecond.

#### • Return :

#### 4.3.12 CM100PM\_GetAutoRespTime

#### • Description :

This function could help to obtain the value of the automatic response time in the PISO-CM100U.

#### • Syntax :

DWORD CM100PM\_GetAutoRespTime (BYTE BoardNo,

DWORD \*AutoRespTime)

#### • Parameter :

**BoardNo:** [input] The board number of the PISO-CM100U. **AutoRespTime:** [output] Return the automatic response time in millisecond.

#### • Return :

#### 4.3.13 CM100PM\_StartAutoResp

#### • Description :

This function could make all power meters to response power information automatically. When calling this function, the PISO-CM100U will send command to all power meters. If the power meter is responding information automatically, the power meter will response information with new frequency.

#### • Syntax :

DWORD CM100PM\_StartAutoResp (BYTE BoardNo)

#### • Parameter :

BoardNo: [input] The board number of the PISO-CM100U.

#### • Return :

#### 4.3.14 CM100PM\_StopAutoResp

#### • Description :

This function would make all the power meters stopping to response information. If needing to re-start response information automatically, the users can call CM100PM\_StartAutoResp again.

#### • Syntax :

DWORD CM100PM\_StopAutoResp (BYTE BoardNo)

#### • Parameter :

BoardNo: [input] The board number of the PISO-CM100U.

#### • Return :

#### 4.3.15 CM100PM\_GetCANStatus

#### • Description :

This function is used to get the current status of the PISO-CM100U.

#### • Syntax :

DWORD CM100PM\_GetCANStatus (BYTE BoardNo, BYTE \*CANStatus)

#### • Parameter :

**BoardNo:** [input] The board number of the PISO-CM100U. **CANStatus:** [output] Return the status of the PISO-CM100U.

The data would be the following value. CANSTA\_NoError(0x00) : CAN bus is OK. CANSTA\_BusOff(0x01) : The wrong CAN baud-rate or wrong wire connection causes this error. CANSTA\_Error(0x02) : The transmission and reception is failure. CANSTA\_DataOverRun(0x03) : Too much reception causes the buffer overwriting. CANSTA\_TxIncomplete(0x04) : The transmission is incomplete. CANSTA TxLocked(0x05) : The transmission is locked.

#### • Return :

#### 4.3.16 CM100PM\_GetPowerMeterStatus

#### • Description :

This function is used to get the communication status of certain power meter.

#### • Syntax :

DWORD CM100PM\_GetPowerMeterStatus (BYTE BoardNo,

BYTE PMID, BYTE \*Status)

#### • Parameter :

BoardNo: [input] The board number of the PISO-CM100U.
PMID: [input] The ID of the power meter.
Status: [output] Return the status of the power meter The data would be the following value. PMSTA\_NoError(0x00) : The communication of this power meter is OK.
PMSTA\_Timeout(0x01) : The communication of this power meter is timeout.

#### • Return :

CM100PM\_NoError(0) : OK CM100PM\_PMIDNotExist(1000) : The ID of the power meter does not exist in the PISO-CM100U. CM100PM\_DriverError(10001) : Driver error. CM100PM\_ActiveBoardError (10002) : Activate error. CM100PM\_BoardNumberError(10003) : Board No. error.

#### 4.3.17 CM100PM\_ReadData

#### • Description :

This function is used to read certain power information.

#### • Syntax :

DWORD CM100PM\_ReadData (BYTE BoardNo, BYTE PMID, WORD DataName, float \*fData)

#### • Parameter :

BoardNo: [input] The board number of the PISO-CM100U.
PMID: [input] The ID of the power meter.
DataName: [input] The power meter data name. Please refer to the following description.
fData: [output] Return the value of the power information.

#### • Return :

CM100PM\_NoError(0) : OK CM100PM\_PMIDNotExist(1000) : The ID of the power meter does not exist in the PISO-CM100U. CM100PM\_DriverError(10001) : Driver error. CM100PM\_ActiveBoardError (10002) : Activate error. CM100PM\_BoardNumberError(10003) : Board No. error.

#### • Power Meter Data Name :

DataName\_V\_a (0x0000) : The voltage of the channel A. DataName\_I\_a (0x0001) : The current of the channel A. DataName\_kW\_a (0x0002) : The kW of the channel A. DataName\_kvar\_a (0x0003) : The kvar of the channel A. DataName\_kVA\_a (0x0004) : The kVA of the channel A. Dataname\_PF\_a (0x0005) : The power factor of the channel A. DataName\_kWh\_a (0x0006) : The kWh of the channel A. DataName\_kvarh\_a(0x0007) : The kvarh of the channel A. DataName\_kVAh\_a(0x0008) : The kVAh of the channel A. DataName\_V\_b (0x0009) : The voltage of the channel B. DataName\_I\_b (0x000A) : The current of the channel B. DataName\_kW\_b (0x000B) : The kW of the channel B. DataName\_kvar\_b (0x000C) : The kvar of the channel B. DataName\_kVA\_b (0x000D) : The kVA of the channel B. Dataname\_PF\_b (0x000E) : The power factor of the channel B. DataName\_kWh\_b (0x000F) : The kWh of the channel B. DataName\_kvarh\_b(0x0010) : The kvarh of the channel B. DataName\_kVAh\_b(0x0011) : The kVAh of the channel B.

DataName\_V\_c (0x0012) : The voltage of the channel C. DataName\_I\_c (0x0013) : The current of the channel C. DataName\_kW\_c (0x0014) : The kW of the channel C. DataName\_kvar\_c (0x0015) : The kvar of the channel C. DataName\_kVA\_c (0x0016) : The kVA of the channel C. Dataname\_PF\_c (0x0017) : The power factor of the channel C. DataName\_kWh\_c (0x0018) : The kWh of the channel C. DataName\_kvarh\_c(0x0019) : The kvarh of the channel C. DataName\_kVAh\_c (0x001A) : The kVAh of the channel C.

DataName\_V\_d (0x001B) : The voltage of the channel D. DataName\_I\_d (0x001C) : The current of the channel D. DataName\_kW\_d (0x001D) : The kW of the channel D. DataName\_kvar\_d (0x001E) : The kvar of the channel D. DataName\_kVA\_d (0x001F) : The kVA of the channel D. Dataname\_PF\_d (0x0020) : The power factor of the channel D. DataName\_kWh\_d (0x0021) : The kWh of the channel D. DataName\_kvarh\_d(0x0022) : The kvarh of the channel D. DataName\_kVAh\_d(0x0023) : The kVAh of the channel D.

### 4.3.18 CM100PM\_ReadAllData\_BYTE

#### • Description :

This function is used to read all power information in byte format.

#### • Syntax :

DWORD CM100PM\_ReadAllData\_BYTE (BYTE BoardNo, BYTE PMID, WORD \*DataLen, BYTE \*DataArray)

#### • Parameter :

BoardNo: [input] The board number of the PISO-CM100U.
PMID: [input] The ID of the power meter.
DataLen: [output] Return the size of all power meter information in byte. At present, the value is always 144 Bytes.
DataArray: [output] Return all power meter information. Please refer to the following illustration for the arrangement of all the data.

#### • Return :

CM100PM\_NoError(0) : OK CM100PM\_PMIDNotExist(1000) : The ID of the power meter does not exist in the PISO-CM100U. CM100PM\_DriverError(10001) : Driver error.

CM100PM\_ActiveBoardError (10002) : Activate error. CM100PM\_BoardNumberError(10003) : Board No. error.

## • The Arrangement of all power data in byte :

|      | 0x00    | 0x04    | 0x08    | 0x0C    |
|------|---------|---------|---------|---------|
| 0x00 | V_a     | l_a     | kW_a    | kvar_a  |
| 0x10 | kVA_a   | PF_a    | kWh_a   | Kvarh_a |
| 0x20 | kVAh_a  | V_b     | l_b     | kW_b    |
| 0x30 | kvar_b  | kVA_b   | PF_b    | kWh_b   |
| 0x40 | Kvarh_b | kVAh_b  | V_c     | I_c     |
| 0x50 | kW_c    | kvar_c  | kVA_c   | PF_c    |
| 0x60 | kWh_c   | Kvarh_c | kVAh_c  | V_d     |
| 0x70 | l_d     | kW_d    | kvar_d  | kVA_d   |
| 0x80 | PF_d    | kWh_d   | Kvarh_d | kVAh_d  |
| 0x90 |         |         |         |         |

### 4.3.19 CM100PM\_ReadAllData\_FLOAT

#### • Description :

This function is used to read all power information in float format.

#### • Syntax :

DWORD CM100PM\_ReadAllData\_FLOATT(BYTE BoardNo, BYTE PMID, WORD \*DataLen, float \*fDataArray)

#### • Parameter :

BoardNo: [input] The board number of the PISO-CM100U.
PMID: [input] The ID of the power meter.
DataLen: [output] Return the size of all power meter information in float. At present, the value is always 36 floats.
fDataArray: [output] Return all power meter information. Please refer to the following illustration for the arrangement of all the data.

#### • Return :

CM100PM\_NoError(0) : OK CM100PM\_PMIDNotExist(1000) : The ID of the power meter does not exist in the PISO-CM100U. CM100PM\_DriverError(10001) : Driver error.

CM100PM\_ActiveBoardError (10002) : Activate error. CM100PM\_BoardNumberError(10003) : Board No. error.

## • The Arrangement of all power data in float :

|      | 0x00    | 0x01    | 0x02    | 0x03    |
|------|---------|---------|---------|---------|
| 0x00 | V_a     | l_a     | kW_a    | kvar_a  |
| 0x04 | kVA_a   | PF_a    | kWh_a   | Kvarh_a |
| 0x08 | kVAh_a  | V_b     | l_b     | kW_b    |
| 0x0C | kvar_b  | kVA_b   | PF_b    | kWh_b   |
| 0x10 | Kvarh_b | kVAh_b  | V_c     | l_c     |
| 0x14 | kW_c    | kvar_c  | kVA_c   | PF_c    |
| 0x18 | kWh_c   | Kvarh_c | kVAh_c  | V_d     |
| 0x1C | l_d     | kW_d    | kvar_d  | kVA_d   |
| 0x20 | PF_d    | kWh_d   | Kvarh_d | kVAh_d  |
|      |         |         |         |         |

#### 4.3.20 CM100PM\_GetRatioCMD

#### • Description :

This function will send a "Get Ratio" command to the specific power meter. The returned value of this function indicates if the command has been sent successfully or not. The users can use the CM100PM\_GetRatioValue function to read the ratio value replied from the power meter.

#### • Syntax :

DWORD CM100PM\_GetRatioCMD (BYTE BoardNo, BYTE PMID)

#### • Parameter :

**BoardNo:** [input] The board number of the PISO-CM100U. **PMID:** [input] The ID of the power meter.

#### • Return :

```
CM100PM_NoError(0) : OK
CM100PM_PMIDNotExist(1000) : The ID of the power meter does not
exist in the PISO-CM100U.
CM100PM_DriverError(10001) : Driver error.
CM100PM_ActiveBoardError (10002) : Activate error.
CM100PM_BoardNumberError(10003) : Board No. error.
```

#### 4.3.21 CM100PM\_GetRatioValue

#### • Description :

The function can read the ratio values which have been replied from the power meter. Before using this function, users need to call the function CM100PM\_GetRatioCMD first. Then, users can get the last ratio values correctly.

#### • Syntax :

DWORD CM100PM\_GetRatioValue (BYTE BoardNo, BYTE PMID, WORD \*MeterRatio, WORD \*PTRatio, WORD \*CTRatio)

#### • Parameter :

**BoardNo:** [input] The board number of the PISO-CM100U. **PMID:** [input] The ID of the power meter.

MeterRatio: [output] Return the meter ratio value of the power meter.PTRatio: [output] Return the PT ratio value of the power meter.CTRatio: [output] Return the CT ratio value of the power meter.

#### • Return :

CM100PM\_NoError(0) : OK CM100PM\_PMIDNotExist(1000) : The ID of the power meter does not exist in the PISO-CM100U. RatioError\_NoGetCMD(1010) : No "Get Ratio" command was sent. RatioError\_NoResp(1012) : There is no response message from the power meter. CM100PM\_DriverError(10001) : Driver error. CM100PM\_ActiveBoardError (10002) : Activate error. CM100PM\_BoardNumberError(10003) : Board No. error.

#### 4.3.22 CM100PM\_SetRatioCMD

#### • Description :

This function will send a "Set Ratio" command to the specific power meter. The returned value of this function indicates if the command has been sent successfully or not. Users can use the CM100PM\_SetRatioResp function to read the response replied from the power meter to confirm if the setting is ok or not.

#### • Syntax :

DWORD CM100PM\_SetRatioCMD (BYTE BoardNo, BYTE PMID, WORD MeterRatio, WORD PTRatio, WORD CTRatio)

#### • Parameter :

BoardNo: [input] The board number of the PISO-CM100U.
PMID: [input] The ID of the power meter.
MeterRatio: [input] The meter ratio value of the power meter.
PTRatio: [input] The PT ratio value of the power meter.
CTRatio: [input] The CT ratio value of the power meter.

#### • Return :

CM100PM\_NoError(0) : OK CM100PM\_PMIDNotExist(1000) : The ID of the power meter does not exist in the PISO-CM100U. CM100PM\_DriverError(10001) : Driver error. CM100PM\_ActiveBoardError (10002) : Activate error. CM100PM\_BoardNumberError(10003) : Board No. error.

#### 4.3.23 CM100PM\_SetRatioResp

#### • Description :

After calling CM100PM\_SetRatioCMD, the function can read the response values which have been replied from the power meter. Before using this function, users need to call CM100PM\_SetRatioCMD first. Then, the users can get the last response correctly.

#### • Syntax :

DWORD CM100PM\_SetRatioResp (BYTE BoardNo, BYTE PMID, WORD \*RespValue)

#### • Parameter :

**BoardNo:** [input] The board number of the PISO-CM100U. **PMID:** [input] The ID of the power meter. **RespValue:** [output] The meter ratio value of the power meter.

#### • Return :

CM100PM\_NoError(0) : OK CM100PM\_PMIDNotExist(1000) : The ID of the power meter does not exist in the PISO-CM100U. RatioError\_NoSetCMD(1011) : No "Set Ratio" command was sent. RatioError\_NoResp(1012) : There is no response message from the power meter. CM100PM\_DriverError(10001) : Driver error. CM100PM\_ActiveBoardError (10002) : Activate error. CM100PM\_BoardNumberError(10003) : Board No. error.

#### 4.3.24 CM100PM\_GetPMFirmVerCMD

#### • Description :

This function will send a "Get Firmware Version" command to the specific power meter. The returned value of this function indicates if the command has been sent successfully or not. Users can use the CM100PM\_GetPMFirmVerValue function to read the response firmware version replied from the power meter.

#### • Syntax :

DWORD CM100PM\_GetPMFirmVerCMD (BYTE BoardNo, BYTE PMID)

#### • Parameter :

**BoardNo:** [input] The board number of the PISO-CM100U. **PMID:** [input] The ID of the power meter.

#### • Return :

```
CM100PM_NoError(0) : OK
CM100PM_PMIDNotExist(1000) : The ID of the power meter does not
exist in the PISO-CM100U.
CM100PM_DriverError(10001) : Driver error.
CM100PM_ActiveBoardError (10002) : Activate error.
CM100PM_BoardNumberError(10003) : Board No. error.
```

#### 4.3.25 CM100PM\_GetPMFirmVerValue

#### • Description :

After calling the function CM100PM\_GetPMFirmVerCMD, the specific power meter will reply the result of the processed command. This response will be kept in the PISO-CM100U. Therefore, calling the function CM100PM\_GetPMFirmVerValue can read the response stored in the PISO-CM100U to confirm if the setting is ok or not. Before using this function, users need to call the function CM100PM\_GetPMFirmVerCMD first. Then, users can get the firmware version of the specific power meter correctly.

#### • Syntax :

DWORD CM100PM\_GetPMFirmVerValue (BYTE BoardNo,BYTE PMID, WORD \*PMFirmVer)

#### • Parameter :

BoardNo: [input] The board number of the PISO-CM100U.PMID: [input] The ID of the power meter.PMFirmVer: [output] Return the firmware version of the power meter.

#### • Return :

CM100PM\_NoError(0) : OK CM100PM\_PMIDNotExist(1000) : The ID of the power meter does not exist in the PISO-CM100U. FirmError\_NoGetCMD(1020) : No "Get Firm Ver" command was sent. FirmError\_NoResp(1021) : There is no response message from the power meter. CM100PM\_DriverError(10001) : Driver error. CM100PM\_ActiveBoardError (10002) : Activate error. CM100PM\_BoardNumberError(10003) : Board No. error.

#### 4.3.26 CM100PM\_SetNewPMIDCMD

#### • Description :

This function will send a "Change ID" command to the specific power meter. The returned value of this function indicates if the command has been sent successfully or not. Users can use the CM100PM\_SetNewPMIDResp function to read the response replied from the power meter.

#### • Syntax :

DWORD CM100PM\_SetNewPMIDCMD (BYTE BoardNo,

BYTE OldPMID, BYTE NewPMID)

#### • Parameter :

**BoardNo:** [input] The board number of the PISO-CM100U. **OldPMID:** [input] The original ID of the power meter. **NewPMID:** [input] The desired new ID of the power meter.

#### • Return :

CM100PM\_NoError(0) : OK CM100PM\_PMIDNotExist(1000) : The ID of the power meter does not exist in the PISO-CM100U. CM100PM\_DriverError(10001) : Driver error. CM100PM\_ActiveBoardError (10002) : Activate error. CM100PM\_BoardNumberError(10003) : Board No. error.

#### 4.3.27 CM100PM\_SetNewPMIDResp

#### • Description :

After calling CM100PM\_SetNewPMIDCMD, the specific power meter will reply the result of the processed command. This response will be kept in the PISO-CM100U. Therefore, calling the function CM100PM\_SetNewPMIDResp can read the response stored in the PISO-CM100U to confirm if the setting is ok or not. Before using this function, users need to call the function CM100PM\_SetNewPMIDCMD first.

#### • Syntax :

DWORD CM100PM\_SetNewPMIDResp (BYTE BoardNo,

BYTE NewPMID, DWORD \*RespValue)

#### • Parameter :

**BoardNo:** [input] The board number of the PISO-CM100U.

NewPMID: [input] The new ID of the power meter.

**RespValue:** [output] Return the response value which has been replied from the power meter.

#### • Return :

CM100PM\_NoError(0) : OK CM100PM\_PMIDNotExist(1000) : The ID of the power meter does not exist in the PISO-CM100U. PMError\_NoSetCMD(1030) : No "Set New ID" command was sent. PMError\_NoResp(1031) : There is no response message from the power meter. CM100PM\_DriverError(10001) : Driver error. CM100PM\_ActiveBoardError (10002) : Activate error. CM100PM\_BoardNumberError(10003) : Board No. error.

## 4.4 The Flow Chart of the Development

#### 4.4.1 The Flow Chart of the Fast Development

The users can use CAN\_Power\_Meter software utility to configure the response time and other parameters. After configuring those parameters, the settings would be saved into the PISO-CM100U. Then, the users can use your familiar development tools to collect all power meter information. We illustrate the steps described previously.

#### The Flow Chart of the Fast Development

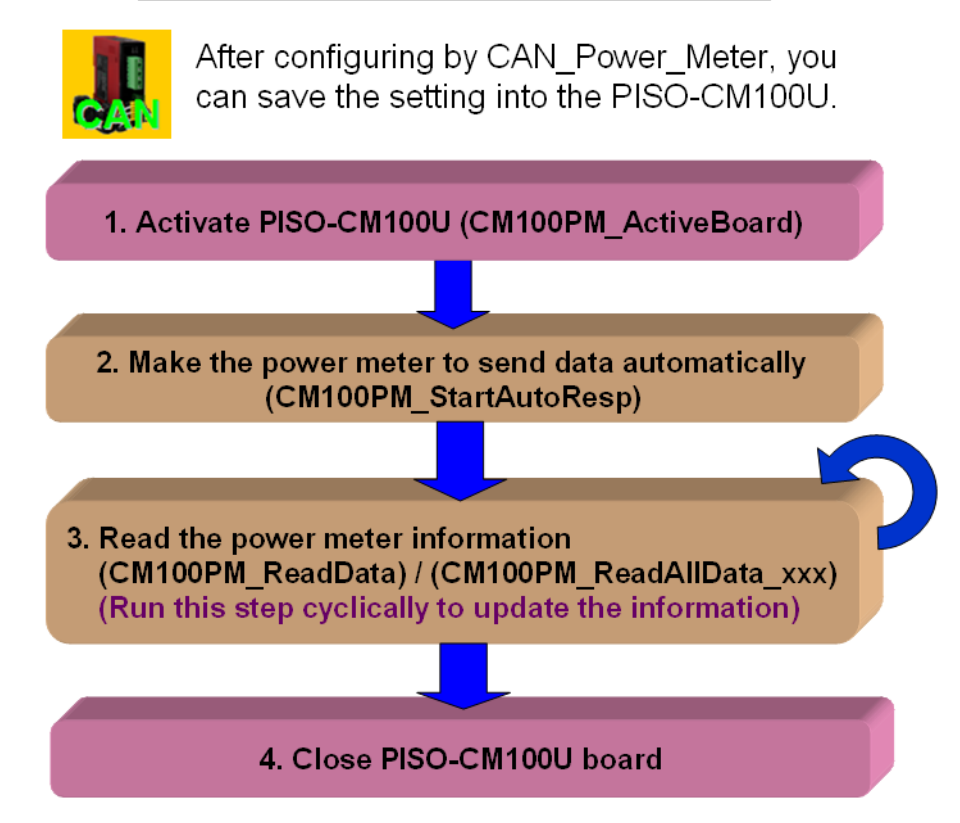

#### 4.4.2 The Flow Chart of the General Development

The users can design your own software including the configuration of the automatic response time and those parameters. The users can design your own interface and operation method. We show the flow chart of the general development as below.

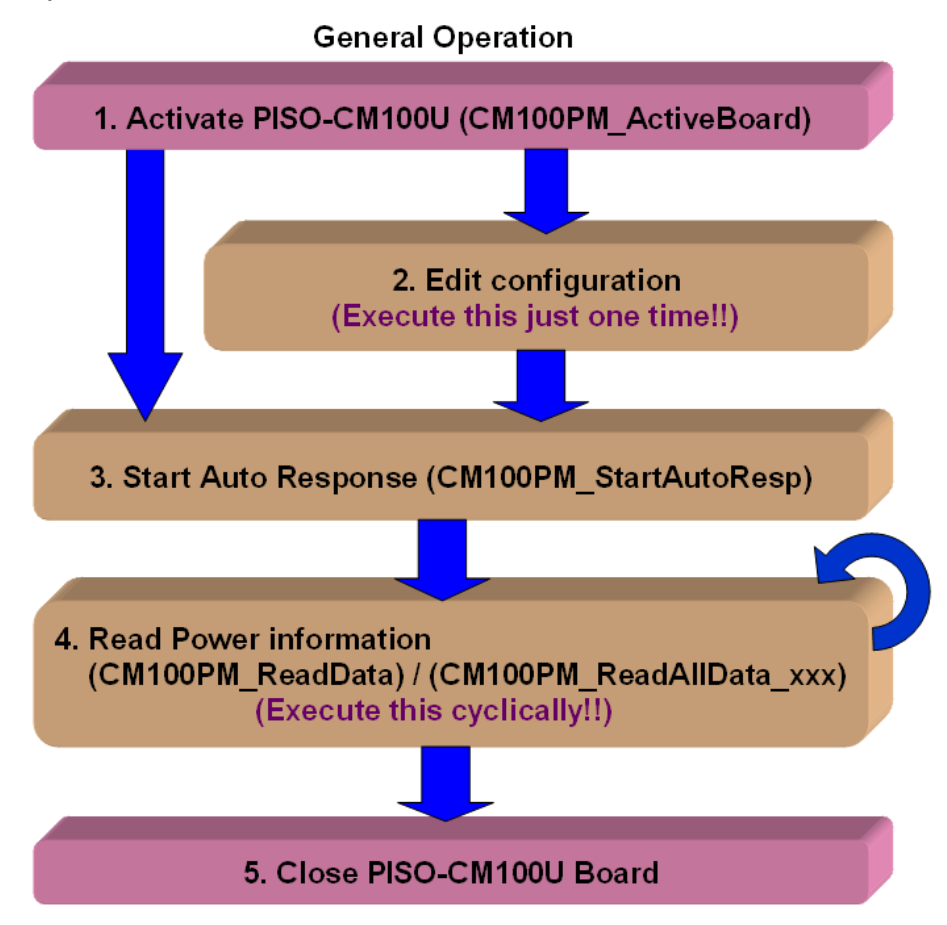

## 5. CAN\_Power\_Meter Software Utility

CAN\_Power\_Meter manages CAN bus power meters. The utility need to work with the PISO-CM100U which has loaded power meter management firmware. The utility interface looks like the following picture when it has started.

| 📕 Power Meter Utility (PIS         | 0-CM100U) v1.0 | X              |
|------------------------------------|----------------|----------------|
| Total Boards : 0<br>Board ID : 📃 💌 | Reset!         | CAN bus Status |
| Power Meter                        | CH 1           | CH 2           |
|                                    | CH 3           | CH 4           |

## 5.1 Activate PISO-CM100U Board

Please check the board No. of the PISO-CM100U. The users can select the correct number in the field of "Board ID". And then, click the "Active icon" button to active the PISO-CM100U. The following picture shows the detail steps.

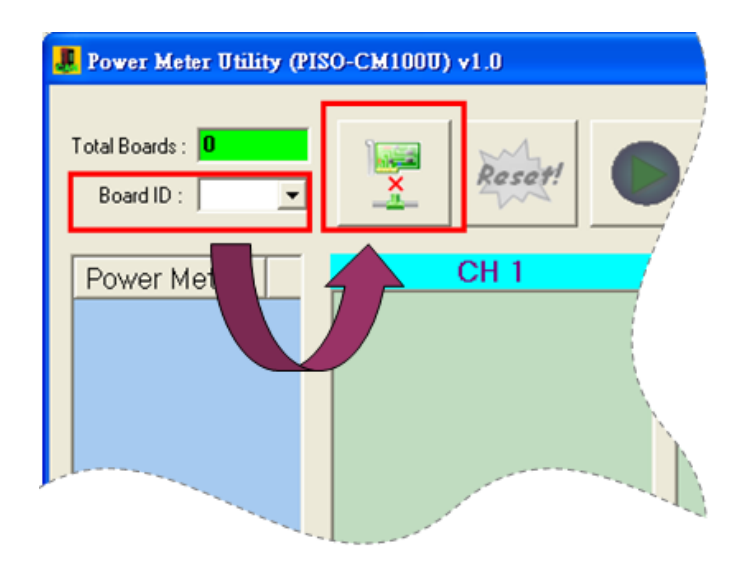

After activating PISO-CM100U, the screen would be the picture below.

| 📕 Power Meter Utility                                                                                                    | (PISO-CM100U)                                                                                                    | $\mathbf{X}$                                                                                                    |
|----------------------------------------------------------------------------------------------------|----------------------------------------------------------------------------------------------------|----------------------------------------------------------------------------------------------------|
| Total Boards : D<br>Board ID :                                                                                                    | Resott                                                                                                    | CAN bus Status                                                                                                    |
| Power Meter                 → ID = 0x00               → ID = 0x01                 ↔ ID = 0x02               → ID = 0x03                 ↔ ID = 0x03               ↔ ID = 0x04                 ↔ ID = 0x05               ↔ ID = 0x06                 ↔ ID = 0x07               ↔ ID = 0x07                 ↔ ID = 0xAB | CH 1           V_a: 0.000000         V           La: 0.000000         L           kW_a: 0.000000         k           kvar_a: 0.000000         k           kVA_a: 0.000000         k           kVA_a: 0.000000         k           kVA_a: 0.000000         k           kvar_a: 0.000000         k           kvar_a: 0.000000         k           kvar_a: 0.000000         k           kvar_a: 0.000000         k | CH 2<br>_b: 0.000000<br>W_b: 0.000000<br>Va_b: 0.000000<br>VA_b: 0.000000<br>F_b: 0.000000<br>Wh_b: 0.000000<br>varh_b: 0.000000<br>VAh_b: 0.000000               |
| <ul> <li>⇒ ID = 0xAC</li> <li>⇒ ID = 0xAD</li> <li>⇒ ID = 0xAE</li> <li>⇒ ID = 0xAF</li> <li>⇒ ID = 0xB0</li> <li>⇒ ID = 0xB1</li> <li>⇒ ID = 0xB3</li> <li>⇒ ID = 0xB4</li> <li>⇒ ID = 0xB5</li> <li>⇒ ID = 0xB6</li> </ul>                                                                                          | CH 3           V_c: 0.000000         I_           L_c: 0.000000         I_           kW_c: 0.000000         kk           kvar.c: 0.000000         kk           kV_c: 0.000000         kk           kVA_c: 0.000000         kk           kVh_c: 0.000000         kk           kvarh_c: 0.000000         kk           kvarh_c: 0.000000         kk           kVAh_c: 0.000000         kk                          | CH 4<br>_d: 0.000000<br>d: 0.000000<br>W_d: 0.000000<br>Va_d: 0.000000<br>F_d: 0.000000<br>Wh_d: 0.000000<br>Wh_d: 0.000000<br>VAh_d: 0.000000<br>VAh_d: 0.000000 |

## 5.2 Reset the Firmware in the PISO-CM100U

When changing the important setting, the users need to restart the firmware to make the new setting enable. The users can click the "Reset" button to reset the firmware. Here shows the detail steps.

| 🣕 Power Meter Utility (PIS)          | D-CM100U)                            |             |          |                |
|--------------------------------------|--------------------------------------|-------------|----------|----------------|
| Total Boards : <b>D</b> Board ID : 🗾 | Reset                                |             | <b>2</b> | CAN bus Status |
| Power Meter                          | CH 1<br>/_a: 0.000000<br>a: 0.000000 | CH<br>W +oo | 2        |                |

## 5.3 Start / Stop Automatic Response

When completing the wire connection of power meter, the users can make all power meters to reply information automatically. The users can click the "Start icon" button to achieve this functionality. The picture below shows the detail steps.

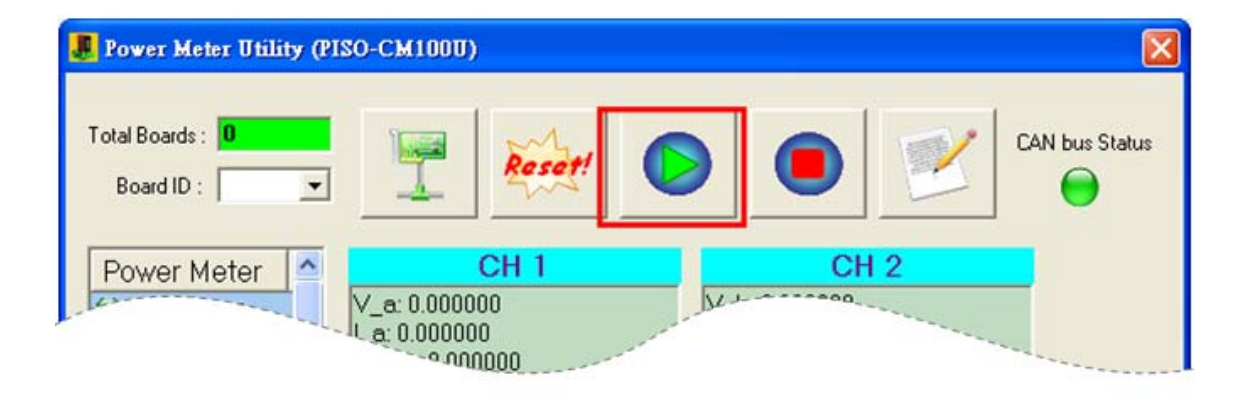

If pausing to reply is necessary, the users can click the "Stop icon" button to make all the power meters break off. The following picture shows the detail steps.

| 🎩 Power Meter Utility (PISO-       | СМ1000)                            |          |                |
|------------------------------------|------------------------------------|----------|----------------|
| Total Boards : 0<br>Board ID : 🗾 💌 | Reset                              |          | CAN bus Status |
| Power Meter                        | CH 1<br>a: 0.000000<br>a: 0.000000 | <br>CH 2 |                |

## 5.4 Parameter Configuration of Power Meter

The users can configure the list of power meters and automatic response time by "Parameter Configuration". At the same time, the users can check the version of the firmware and the DLL. The users can click the "Parameter" button to show up the "Parameter Configuration" dialog. Here shows the detail steps.

| Power | Meter Utility (PISO-                                                                                                    | СМ1000)                                                                                                    | 1       |                                                                                                    |    |   |                |
|-------|----------------------------------------------------------------------------------------------------|----------------------------------------------------------------------------------------------------|---------|----------------------------------------------------------------------------------------------------|----|---|----------------|
| Board | Form_Information<br>Firmware Version :<br>DLL Version :<br>CAN Baud Rate :<br>Auto Response Time :                                                                                                    | 1.00<br>1.00<br>125K bps<br>2500                                                                                                    | ▼<br>ms | SetBaudRate<br>Set Time                                                                                                    | CH | 2 | CAN bus Status |
|       | Power Meter Enabled :<br>✓ ID = 0x00<br>✓ ID = 0x01<br>✓ ID = 0x02<br>✓ ID = 0x03<br>✓ ID = 0x04<br>✓ ID = 0x04<br>✓ ID = 0x06<br>✓ ID = 0x06<br>✓ ID = 0x08<br>ID = 0x08<br>ID = 0x08<br>ID = 0x08<br>ID = 0x00<br>ID = 0x0C<br>ID = 0x0C<br>ID = 0x0C<br>ID = 0x0C<br>ID = 0x0C | ID = 0x10<br>ID = 0x11<br>ID = 0x12<br>ID = 0x13<br>ID = 0x14<br>ID = 0x16<br>ID = 0x16<br>ID = 0x17<br>ID = 0x18<br>ID = 0x18<br>ID = 0x18<br>ID = 0x18<br>ID = 0x1C<br>ID = 0x1C<br>ID = 0x1E<br>ID = 0x1F |         | D = 0x20<br>D = 0x21<br>D = 0x22<br>D = 0x23<br>D = 0x24<br>D = 0x25<br>D = 0x26<br>D = 0x26<br>D = 0x27<br>D = 0x28<br>D = 0x28<br>D = 0x28<br>D = 0x28<br>D = 0x22<br>D = 0x2C<br>D = 0x2C<br>D = 0x2E<br>D = 0x2F |    |   |                |
|       | Set Power Meter                                                                                                    | 40 Meters Selec                                                                                                    | ted )   | 🗸 ок                                                                                                    | ]  |   |                |

## 5.4.1 CAN bus Baud Rate

After clicking the "Parameter" button, the users can see the following picture and select the desired baud rate. After selecting the baud rate, the users can click "Set Baud Rate" button to save the setting into the PISO-CM100U. The following picture shows the detail steps.

| Form_Information                    |                                   |                                      |
|-------------------------------------|-----------------------------------|--------------------------------------|
| Firmware Version :<br>DLL Version : | 1.00                              |                                      |
| CAN Baud Rate :                     | 125K bps                          | ▼ SetBaudRate                        |
| Auto Response Time :                | 2500                              | ms Set Time                          |
| Power Meter Enabled                 | :                                 |                                      |
| ✓ ID = 0x00                         | $\Box$ ID = 0x10                  | D ID = 0x20                          |
| ID = 0x01 ID = 0x02                 | $\Box ID = 0x11$ $\Box ID = 0x12$ | $\Box ID = 0x21$<br>$\Box ID = 0x22$ |
| ✓ ID = 0x03                         | □ ID = 0x13                       | □ ID = 0x23                          |
| ✓ ID = 0x04                         | □ ID = 0x14                       | □ ID = 0x24                          |
| ✓ ID = 0x05                         | □ ID = 0x15                       | □ ID = 0x25                          |
| ✓ ID = 0x06                         | D ID = 0x16                       | D = 0x26                             |
| ✓ ID = 0x07                         | $\Box ID = 0 \times 17$           | D = 0x27                             |
| $\Box ID = 0x08$                    | $\Box ID = 0x18$                  | $\Box ID = 0x28$                     |
| D = 0x09                            | $\Box ID = 0x19$                  | D = 0x29                             |
| $\Box ID = 0x0A$                    | $\Box ID = 0xIA$                  | $\Box ID = 0x2A$<br>$\Box ID = 0y2B$ |
| $\Box ID = 0x0C$                    | $\Box ID = 0 \times 1C$           | $\Box ID = 0x2D$                     |
| $\Box ID = 0x0D$                    | $\Box ID = 0 \times 1D$           | $\Box ID = 0x2D$                     |
| $\Box$ ID = 0x0E                    | $\Box$ ID = 0x1E                  | $\Box$ ID = 0x2E                     |
| □ ID = 0x0F                         | D ID = 0x1F                       | □ ID = 0x2F                          |
| <                                   |                                   | >                                    |
| Set Power Meter                     | 40 Meters Select                  | ted )                                |

#### 5.4.2 The Time of Automatic Response

After clicking the "Parameter" button, the users can see the following picture and input the desired time value. Notice that the input value must be decimal format in millisecond. After inputting the time value, the users can click the "Set Time" button to save the setting into the PISO-CM100U. The picture below shows the detail steps.

| Firmware Version :<br>DLL Version : | 1.00                    | =     | CAN                  |
|-------------------------------------|-------------------------|-------|----------------------|
| CAN Baud Rate :                     | 125K bps                | •     | SetBaudRate          |
| Auto Response Time :                | 2500                    | ms    | Set Time             |
| Power Meter Enabled                 | :                       |       |                      |
| ✓ ID = 0x00                         | □ ID = 0x10             |       | D = 0x20             |
| ✓ ID = 0x01                         | □ ID = 0x11             |       | D = 0x21             |
| ✓ ID = 0x02                         | ID = 0x12               |       | D = 0x22             |
| ✓ ID = 0x03                         | □ ID = 0x13             |       | D = 0x23             |
| ✓ ID = 0x04                         | $\square$ ID = 0x14     |       | $D = 0 \times 24$    |
| ✓ ID = 0x05                         | □ ID = 0x15             |       | D = 0x25             |
| ✓ ID = 0x06                         | D ID = 0x16             |       | D = 0x26             |
| ✓ ID = 0x07                         | $\Box ID = 0 \times 17$ |       | D = 0x27             |
| D = 0x08                            | D = 0x18                |       | D = 0x28             |
| $\Box ID = 0x09$                    | $\Box ID = 0x19$        |       | D = 0x29<br>D = 0y2A |
| $\Box$ ID = 0x0R                    | $\Box ID = 0x1R$        |       | D = 0x2R             |
| $\Box$ ID = 0x0C                    | $\Box$ ID = 0x1C        |       | D = 0x2C             |
| $\Box$ ID = 0x0D                    | $\Box$ ID = 0x1D        |       | D = 0x2D             |
| □ ID = 0x0E                         | □ ID = 0x1E             |       | D = 0x2E             |
| D = 0x0F                            | □ ID = 0x1 F            |       | D = 0x2F             |
| <                                   |                         |       | 2                    |
| Set Power Meter                     | 40 Meters Selec         | ted ) | 🗸 ОК                 |

#### 5.4.3 The List of the Power Meter

After clicking the "Parameter" button, the users can see the following picture and select the desired power meter's ID. After selecting the power meter's ID, the users need to click the "Set Power Meter" button to save the setting into the PISO-CM100U. The following picture shows the detail steps.

| DLL Version :       10         CAN Baud Rate :       12         Auto Response Time :       25         Power Meter Enabled :       25         ID = 0x00       ID = 0x00         ID = 0x01       ID = 0x02         ID = 0x03       ID = 0x03         ID = 0x04       ID = 0x05         ID = 0x06       ID = 0x07 | 10<br>15K bps       | _    | 041515            |
|----------------------------------------------------------------------------------------------------|---------------------|------|-------------------|
| CAN Baud Rate : 12<br>Auto Response Time : 25<br>Power Meter Enabled :<br>✓ ID = 0x00<br>✓ ID = 0x01<br>✓ ID = 0x02<br>✓ ID = 0x03<br>✓ ID = 0x04<br>✓ ID = 0x05<br>✓ ID = 0x06<br>✓ ID = 0x07                                                                                                    | 5K bps              |      |                   |
| Auto Response Time : 25<br>Power Meter Enabled :<br>✓ ID = 0x00<br>✓ ID = 0x01<br>✓ ID = 0x02<br>✓ ID = 0x03<br>✓ ID = 0x03<br>✓ ID = 0x04<br>✓ ID = 0x05<br>✓ ID = 0x06<br>✓ ID = 0x07                                                                                                    |                     | •    | SetBaudRate       |
| Power Meter Enabled :<br>✓ ID = 0x00<br>✓ ID = 0x01<br>✓ ID = 0x02<br>✓ ID = 0x03<br>✓ ID = 0x04<br>✓ ID = 0x05<br>✓ ID = 0x06<br>✓ ID = 0x07                                                                                                    | 00                  | ms   | Set Time          |
| <ul> <li>✓ ID = 0x00</li> <li>✓ ID = 0x01</li> <li>✓ ID = 0x02</li> <li>✓ ID = 0x03</li> <li>✓ ID = 0x04</li> <li>✓ ID = 0x05</li> <li>✓ ID = 0x06</li> <li>✓ ID = 0x07</li> </ul>                                                                                                    |                     |      |                   |
| <ul> <li>✓ ID = 0x01</li> <li>✓ ID = 0x02</li> <li>✓ ID = 0x03</li> <li>✓ ID = 0x04</li> <li>✓ ID = 0x05</li> <li>✓ ID = 0x06</li> <li>✓ ID = 0x07</li> </ul>                                                                                                    | ID = 0x10           |      | ) = 0x20          |
| <ul> <li>✓ ID = 0x02</li> <li>✓ ID = 0x03</li> <li>✓ ID = 0x04</li> <li>✓ ID = 0x05</li> <li>✓ ID = 0x06</li> <li>✓ ID = 0x07</li> </ul>                                                                                                    | ID = 0x11           |      | ) = 0x21          |
| <ul> <li>✓ ID = 0x03</li> <li>✓ ID = 0x04</li> <li>✓ ID = 0x05</li> <li>✓ ID = 0x06</li> <li>✓ ID = 0x07</li> </ul>                                                                                                    | ID = 0x12           |      | ) = 0x22          |
| <ul> <li>✓ ID = 0x04</li> <li>✓ ID = 0x05</li> <li>✓ ID = 0x06</li> <li>✓ ID = 0x07</li> </ul>                                                                                                    | ID = 0x13           |      | ) = 0x23          |
| ✓ ID = 0x05 ✓ ID = 0x06 ✓ ID = 0x07                                                                                                    | $ID = 0 \times 14$  |      | ) = 0x24          |
| ✓ ID = 0x06                                                                                                    | ID = 0x15           |      | ) = 0x25          |
| $\checkmark$ ID = 0y07                                                                                                    | ID = 0x16           |      | $) = 0 \times 26$ |
|                                                                                                    | $ID = 0 \times 17$  |      | ) = 0x27          |
| D = 0x08                                                                                                    | ID = 0x18           |      | $0 = 0 \times 28$ |
| D = 0x09                                                                                                    | ID = 0x19           |      | $0 = 0 \times 29$ |
| ID = 0x0A                                                                                                    | $ID = 0 \times 1 D$ |      | 0 = 0x2A          |
| D ID = 0x0B                                                                                                    | $ID = 0 \times IB$  |      | $0 = 0 \times 2B$ |
|                                                                                                    | $ID = 0 \times IC$  |      | $J = 0 \times 2C$ |
|                                                                                                    | ID = 0xID           |      | J = 0x2D          |
|                                                                                                    | ID = 0xIE           |      | 1 = 0x2E          |
|                                                                                                    |                     |      | ) - UXZF          |
| <                                                                                                    |                     |      | >                 |
| Set Power Meter (                                                                                                    | 40 Meters Selecte   | ed ) | 🖌 ОК              |

## 5.5 Display the Real-Time Power Information

If the users have never configured any power meter within the PISO-CM100U, you would not see the following picture. If connecting and configuring the power meter, please select any one power meter in the "Power Meter" filed. The dialog on the right hand side would show the all power information. The picture below shows the operation.

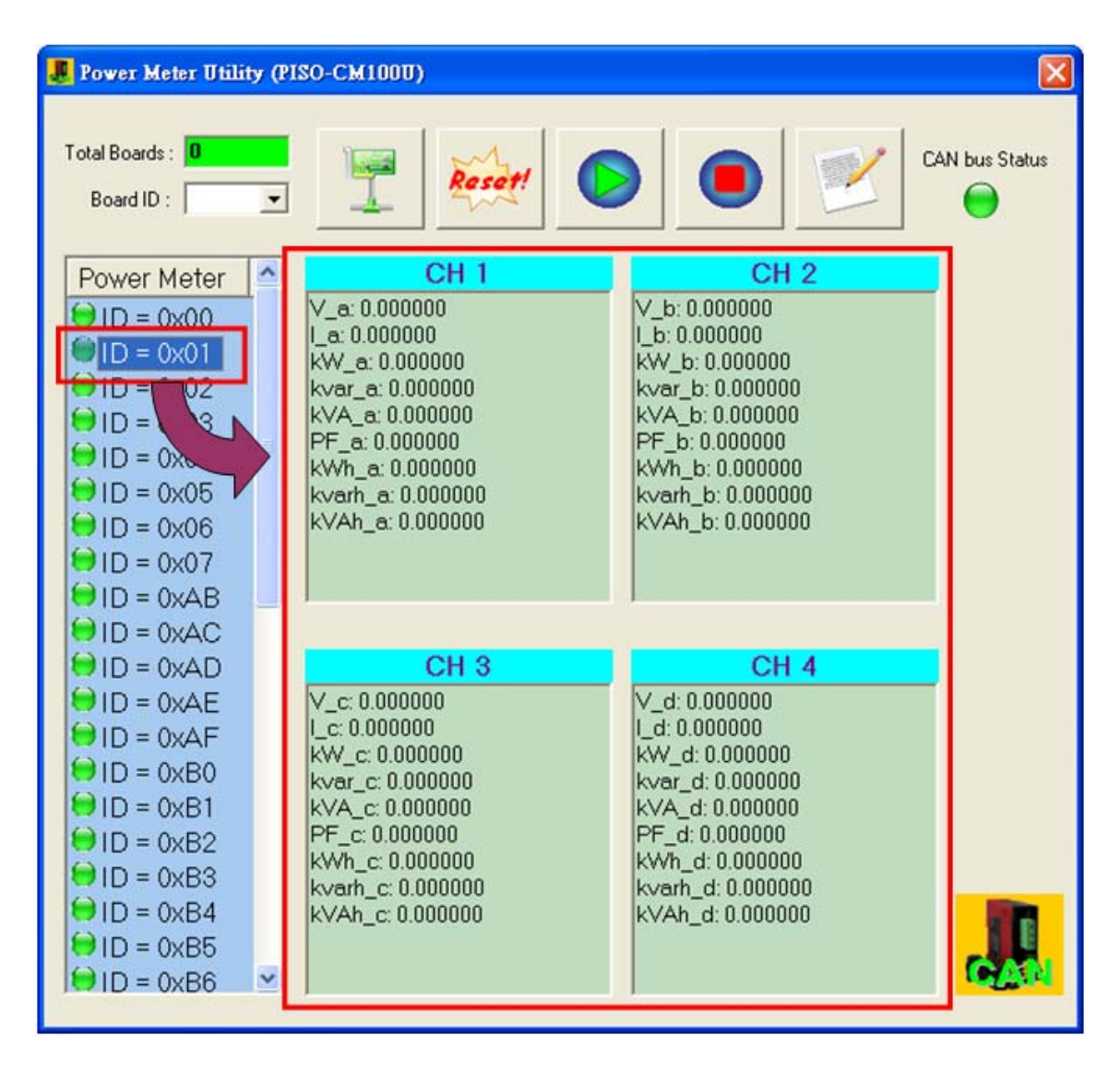

## 5.6 Advanced Parameter of Power Meter

The users can configure the advanced ratio parameters in the power meter. by "Advanced Parameter". At the same time, the users can check the firmware version of the power meter. The users can click the "Advanced" button to show up the "Advanced Parameter" dialog. Here shows the detail steps.

| 📕 Powe           | r Meter Utility (PISO-CM100U) v1.1                                                                                                    |            |
|------------------|----------------------------------------------------------------------------------------------------|------------|
| Total Bo<br>Boar | ards: 1<br>d ID: 1 I Form_AdvancedParameter                                                                                                    | bus Status |
|                  | Power Meter Parameter Change Power Meter ID<br>Power Meter ID : 0x02 (02 Dec)<br>Meter / PT / CT Ratio<br>Meter Ratio : 500 (Dec) Units : 1<br>PT Ratio : 100 (Dec) Units : 0.01<br>CT Ratio : 1 (Dec) Units : 1<br>Read From Power Meter Write to Power Meter |            |
|                  | Power Meter Firmware Power Meter Firmware Version : 0002.0 Read Power Meter Firmware Version                                                                                                    |            |

#### 5.6.1 The Ratio Parameters of the Power Meter

After clicking the "Advanced" button, the users can see the following picture. You can select the desired power meter's ID to read or write the ratio parameters. Note that the ratio parameters would affect the power information. The following picture shows the detail steps.

| 📕 Form_AdvancedParameter                    |                                   |                   |                    |  |  |
|---------------------------------------------|-----------------------------------|-------------------|--------------------|--|--|
| Power Meter Parameter Change Power Meter ID |                                   |                   |                    |  |  |
| Power Meter ID : 0x02 (02 Dec)              |                                   |                   |                    |  |  |
| Meter / PT / CT Ratio                       |                                   |                   |                    |  |  |
|                                             | Meter Ratio :                     | 500               | (Dec) Units : 1    |  |  |
|                                             | PT Ratio :                        | 100               | (Dec) Units : 0.01 |  |  |
|                                             | CT Ratio :                        | 1                 | (Dec) Units : 1    |  |  |
|                                             | Read From                         | Power Meter Write | to Power Meter     |  |  |
| Power Meter Firmware                        |                                   |                   |                    |  |  |
| Power Meter Firmware Version : 0002.0       |                                   |                   |                    |  |  |
|                                             | Read Power Meter Firmware Version |                   |                    |  |  |
|                                             |                                   |                   |                    |  |  |

#### Step 1 : Select the correct ID of the power meter

Step 2 : Read or write the ratio parameters of the power meter

| J Form_AdvancedParameter                    |  |  |  |  |  |
|---------------------------------------------|--|--|--|--|--|
| Power Meter Parameter Change Power Meter ID |  |  |  |  |  |
| Power Meter ID : 0x02 (02 Dec)              |  |  |  |  |  |
| Meter/PT/CT Ratio                           |  |  |  |  |  |
| Meter Ratio : 500 (Dec) Units : 1           |  |  |  |  |  |
| PT Ratio : 100 (Dec) Units : 0.01           |  |  |  |  |  |
| CT Ratio : 1 (Dec) Units : 1                |  |  |  |  |  |
| Read From Power Meter Write to Power Meter  |  |  |  |  |  |
| Power Meter Firmware                        |  |  |  |  |  |
|                                             |  |  |  |  |  |
| Read Power Meter Firmware Version           |  |  |  |  |  |
|                                             |  |  |  |  |  |

#### 5.6.2 The firmware version of the Power Meter

After clicking the "Advanced" button, the users can see the following picture. You can select the desired power meter's ID to read the firmware version of the power meter. The following picture shows the detail steps.

| 📕 Form_AdvancedParameter                    |                    |  |  |  |  |
|---------------------------------------------|--------------------|--|--|--|--|
| Power Meter Parameter Change Power Meter ID |                    |  |  |  |  |
| Power Meter ID : 0x02 (02 Dec)              |                    |  |  |  |  |
| Meter/PT/CT Ratio                           |                    |  |  |  |  |
| Meter Ratio : 500                           | (Dec) Units : 1    |  |  |  |  |
| PT Ratio : 100                              | (Dec) Units : 0.01 |  |  |  |  |
| CT Ratio : 1                                | (Dec) Units : 1    |  |  |  |  |
| Read From Power Meter Write to Power Meter  |                    |  |  |  |  |
| Power Meter Firmware                        |                    |  |  |  |  |
| Power Meter Firmware Version : 0002.0       |                    |  |  |  |  |
| Read Power Meter Firmware Version           |                    |  |  |  |  |
|                                             |                    |  |  |  |  |

### 5.6.3 Change the ID of the Power Meter

After clicking the "Advanced" button and select the "Change Power Meter ID" page, the users can see the following picture. The user should follow the instruction to change the DIP switch. Then, you can select the current power meter's ID to be changed to a new one. The following picture shows the detail steps.

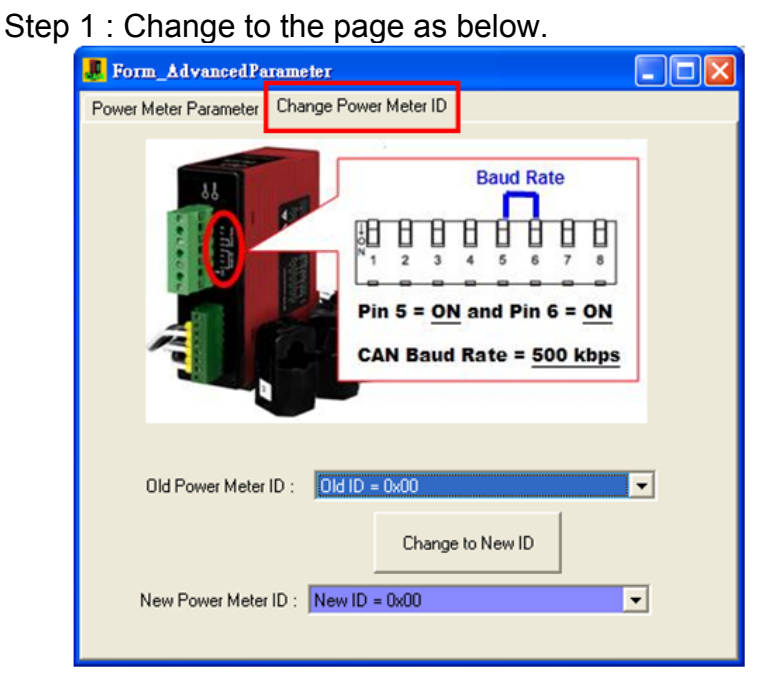

Step 2 : Click the "Change to New ID" button to change to the new ID.

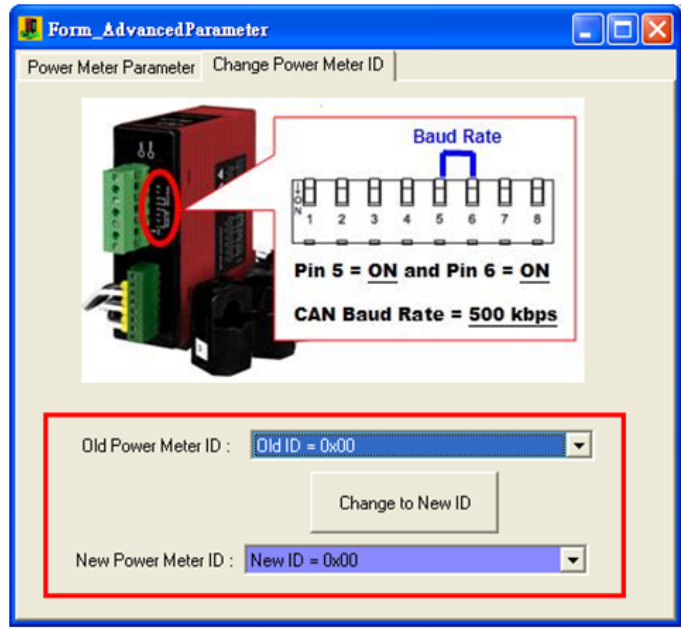